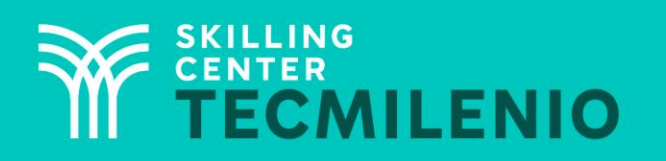

1000CL

....

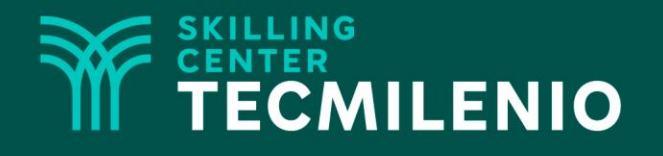

# **Excel Avanzado**

### Manejo de datos

### Módulo 3 / Semana 10

Derechos de Autor Reservados. ENSEÑANZA E INVESTIGACIÓN SUPERIOR A.C. (UNIVERSIDAD TECMILENIO®).

### **Bienestar** - *mindfulness*

# Atención plena

Te invito a realizar la siguiente actividad de bienestar-mindfulness antes de comenzar a revisar el tema.

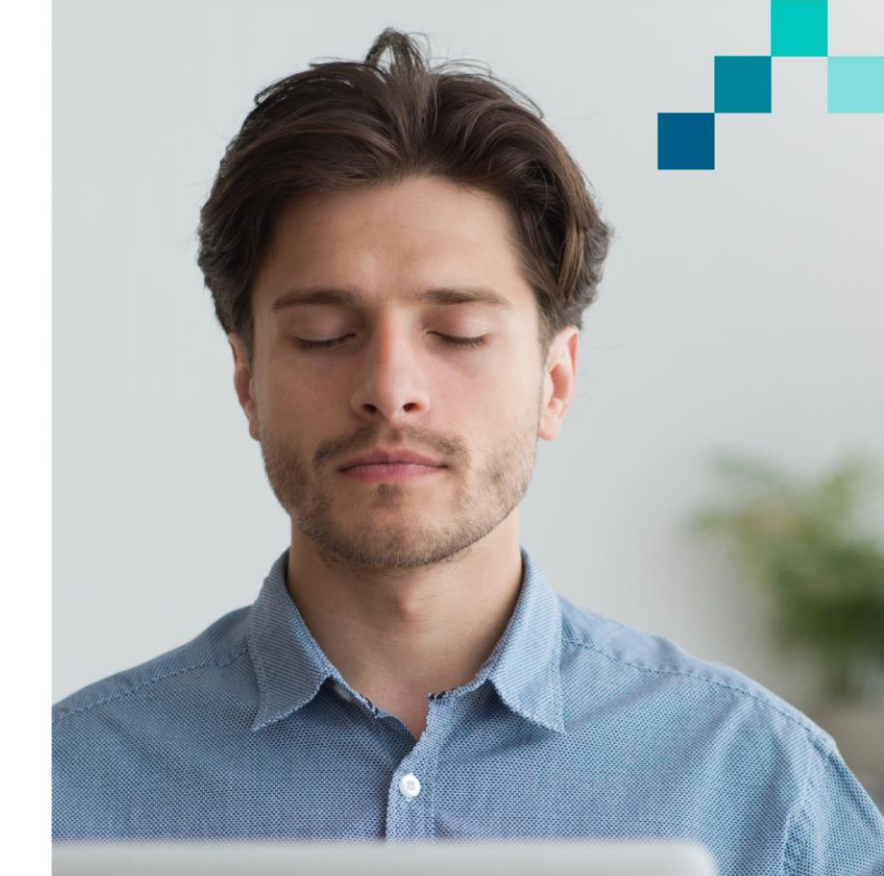

#### https://youtu.be/JNCVDK2thZl

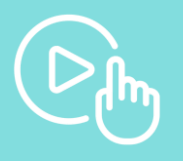

Derechos de Autor Reservados. ENSEÑANZA E INVESTIGACIÓN SUPERIOR A.C. (UNIVERSIDAD TECMILENIO®).

### Introducción

En el trabajo o escuela en algún momento nos pueden solicitar importar archivos que no son nativos o creados en Excel, por ejemplo, archivos con extensiones de .txt, .csv, .mdb, .accdb.

Hoy en día hay algunos sistemas administrativos, como los de contabilidad, que pueden generar archivos con extensión de .txt o csv, de tal forma que así no te sirven de mucho, y para esto debes de convertirlos a Excel y poder trabajar con ellos.

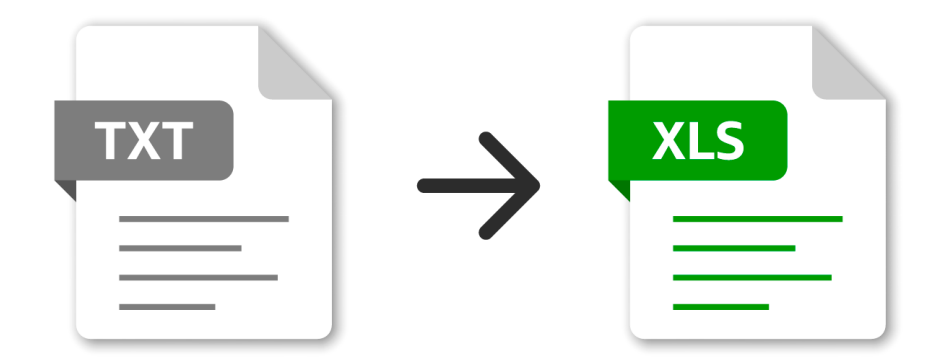

## Los datos

Un dato por sí solo en algún momento puede no representar mucha información, pero este al compararlo con algún parámetro de referencia sí nos va a dar una información importante. Por ejemplo, un campo que pueda contener un carácter "F" o "M", siendo el parámetro de referencia que "F" es para Femenino y "M" para Masculino, ahora sí nos hace mucho sentido.

|   | А       | В       | С       |  |
|---|---------|---------|---------|--|
| 1 | Campo 1 | Campo 2 | Campo 3 |  |
| 2 | F       | 33      | NL      |  |
| 3 | М       | 45      | NL      |  |
| 4 | М       | 35      | DF      |  |
| 5 | F       | 28      | DF      |  |
| 6 |         |         |         |  |

En Excel tenemos información en celdas, tablas, en archivos de muchos registros y columnas, pero no siempre estos puedan ser nativos o creados desde un inicio en este paquete.

### Acceso a los datos

Para tener acceso a esta opción, esta se encuentra en la pestaña de **Datos** y en el grupo **Obtener y** transformar datos.

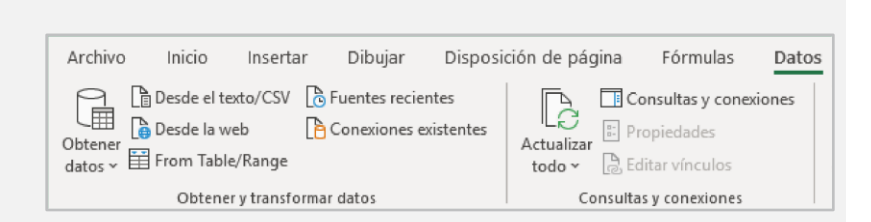

Al seleccionar el icono de **Obtener datos** se observa el siguiente menú de opciones.

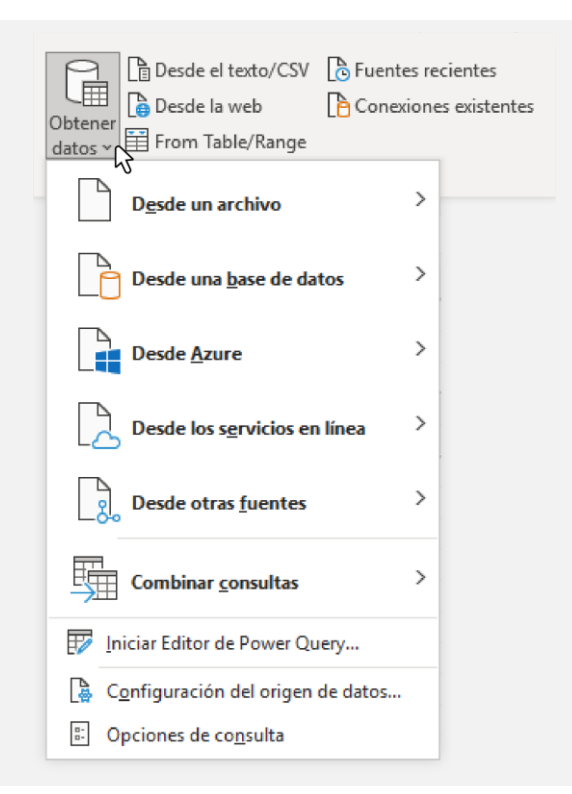

# La opción más común es **De un archivo** > **De texto/CSV.**

Al seleccionar esa opción se abre el explorador de archivos para seleccionar el archivo a buscar, el cual es un archivo con extensión .CSV.

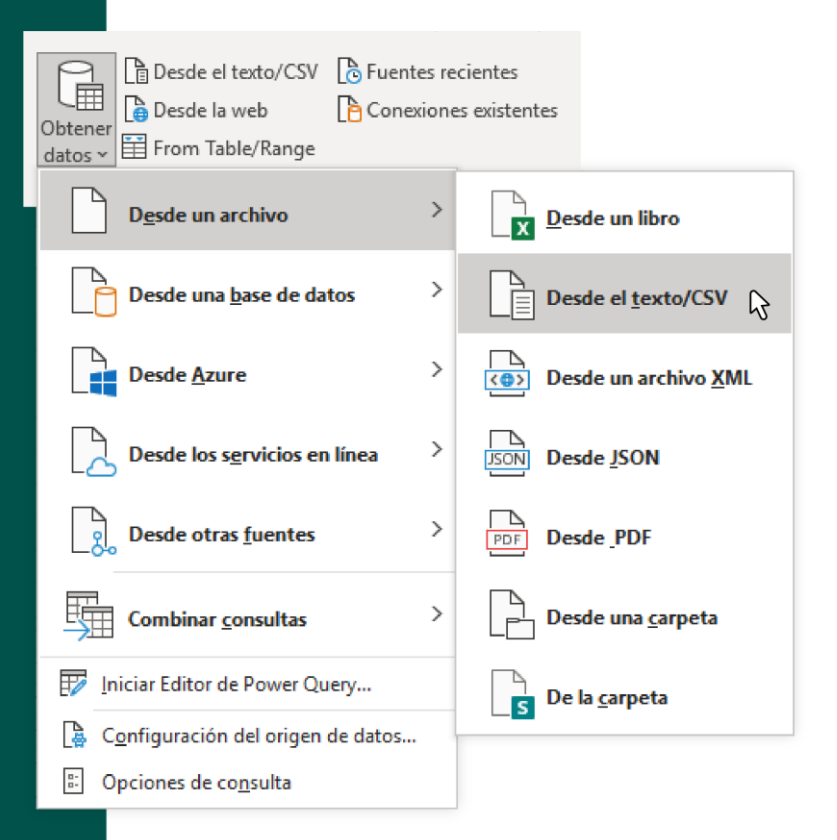

| Asistente para importar texto - paso 1 de                                                                                                    | e 3                                                                                                    |                                                                                                    | ?                                                                                                    | $\times$ |
|----------------------------------------------------------------------------------------------------|----------------------------------------------------------------------------------------------------|----------------------------------------------------------------------------------------------------|----------------------------------------------------------------------------------------------------|----------|
| il asistente estima que sus datos son Del                                                                                                    | mitados.                                                                                                    |                                                                                                    |                                                                                                    |          |
| i esto es correcto, elija Siguiente, o bien                                                                                                    | elija el tipo de datos que mej                                                                                                    | or los describa.                                                                                                    |                                                                                                    |          |
| Tipo de los datos originales                                                                                                    |                                                                                                    |                                                                                                    |                                                                                                    |          |
| Elija el tipo de archivo que describa los<br>Delimitados - Caracteres como                                                                                                    | datos con mayor precisión:<br>o comas o tabulaciones separ                                                                                                    | an campos.                                                                                                    |                                                                                                    |          |
| O De <u>a</u> ncho fijo - Los campos está                                                                                                    | in alineados en columnas cor                                                                                                    | espacios entre uno y otro.                                                                                                    |                                                                                                    |          |
|                                                                                                    |                                                                                                    |                                                                                                    |                                                                                                    |          |
| Comenzar a <u>i</u> mportar en la fila: 1                                                                                                    | <b>O</b> rigen del archivo:                                                                                                    | 65001 : Unicode (UTF-8)                                                                                                    |                                                                                                    | 1        |
| Comenzar a importar en la fila: 1<br><u>M</u> is datos tienen encabezados.<br>Vista previa del archivo C:\Users\danie\ß                                                                                                    | Origen del archivo:                                                                                                    | 65001 : Unicode (UTF-8)<br>D-Daniel-ZG)\Down\conjunto_de_                                                                                                    | datos_iter_19CSV                                                                                         | 20.      |
| Comenzar a importar en la fila: 1<br>Mis datos tienen encabezados.<br>Vista previa del archivo C:\Users\danie\I<br>LENTIDAD, NOM_ENT, MUN, NOM_MUN<br>2 19, Nuevo León, 000, Total de<br>3 19, Nuevo León, 000, Total de<br>5 19, Nuevo León, 001, Abasolo, 0                                                                                                    | Origen del archivo:<br>Oropbox\Mi PC (Laptop-HP24/<br>,LOC, NOM_LOC, LONGITUD,<br>la entidad Nuevo León,<br>la entidad Nuevo León,<br>la entidad Nuevo León,<br>000, Total del Municip; | 65001: Unicode (UTF-8)<br>D-Daniel-ZG)\Down\conjunto_de_<br>LATITUD, ALTITUD, POBTOT, POI<br>0000, Total de la Entidad,<br>9998, Localidades de una v:<br>9999, Localidades de dos v:<br>0, ,, 2974, 1532, 1442, 165, 88 | latos_iter_19CSV<br>SFEM, POBMAS, p<br>.,5784442,28<br>ivienda,,,,7<br>iviendas,,,3<br>,77,2807,144      | 20.      |
| Image: Commentation of the second second | Origen del archivo:<br>Dropbox\Mi PC (Laptop-HP24(<br>,LOC, NOM_LOC, LONGITUD<br>la entidad Nuevo León,<br>la entidad Nuevo León,<br>la entidad Nuevo León,<br>000, Total del Municip:  | 65001: Unicode (UTF-8)<br>D-Daniel-ZG)\Down\conjunto_de_<br>LATITUD, ALTITUD, POBTOT, POI<br>0000, Total de la Entidad,<br>9998, Localidades de una v:<br>9999, Localidades de dos v:<br>0,,,,2974,1532,1442,165,86      | datos_iter_19CSV.<br>BFEM, POBMAS, F<br>., 5784442,28<br>.vienda,,,,77<br>.viendas,,,,3<br>8,77,2807,144 | 20.      |

Después de seleccionar el archivo, se observa la siguiente pantalla. Seleccionar **Delimitados** y oprimir **Siguiente**.

En esta pantalla vemos que los campos están separan por comas (",").

Se observa la siguiente pantalla del paso 2, en la cual debes seleccionar tabulación y comas. Y de inmediato puedes ver que se acomoda en las columnas.

|                                                                             | ara importar                                                             | texto - I                                 | oaso 2 de 3                                                  |                                        |                         |                      |                                     | ?                                                                                                    | ×            |
|-----------------------------------------------------------------------------|--------------------------------------------------------------------------|-------------------------------------------|--------------------------------------------------------------|----------------------------------------|-------------------------|----------------------|-------------------------------------|----------------------------------------------------------------------------------------------------|--------------|
| sta pantalli<br>Separadore<br>Tabula<br>Punto y<br>Coma<br>Espacio<br>Otro: | a le permite e<br>es<br>ción<br>y coma Ca                                | stablece<br>  Co <u>n</u> sid<br>lificado | rr los separado<br>erar separado<br>r de te <u>x</u> to: 🏾 🔭 | ores contenido<br>res consecutiv       | os en los<br>vos como   | datos.<br>uno so     | Se pue                              | ede ver cómo cambia el texto en la vis                                                                            | ta previa    |
|                                                                             |                                                                          |                                           |                                                              |                                        |                         |                      |                                     |                                                                                                    |              |
| <u>∕</u> ista previa                                                        | a de los dato                                                            | 5                                         |                                                              |                                        |                         |                      |                                     |                                                                                                    |              |
| /ista previa                                                                | a de los dato:<br>NOM_ENT                                                | s<br>HUN                                  | NOM_MUN                                                      |                                        |                         |                      | Foc                                 | NOM_LOC                                                                                                    | ~ 14         |
| <u>/</u> ista previa<br>ENTIDAD<br>19                                       | a de los dato:<br>NOM_ENT<br>Nuevo Leó                                   | n 000                                     | NOM_MUN<br>Total de                                          | la entidad                             | Nuevo                   | León                 | LOC                                 | NOM_LOC<br>Fotal de la Entidad                                                                                    | rd ^         |
| (ista previ:<br>ENTIDAD<br>19                                               | a de los datos<br>NOM_ENT<br>Nuevo Leó<br>Nuevo Leó                      | MUN<br>n 000<br>n 000                     | NOM_MUN<br>Total de<br>Total de                              | la entidad<br>la entidad               | Nuevo                   | León<br>León         | LOC<br>0000<br>9998                 | NOM_LOC<br>Total de la Entidad<br>Localidades de una viviend                                                      | Ld ^         |
| (ista previ:<br>ENTIDAD<br>19<br>19                                         | a de los datos<br>NOM_ENT<br>Nuevo Leó<br>Nuevo Leó<br>Nuevo Leó         | MUN<br>n 000<br>n 000                     | NOM_MUN<br>Total de<br>Total de<br>Total de                  | la entidad<br>la entidad<br>la entidad | Nuevo<br>Nuevo<br>Nuevo | León<br>León<br>León | LOC<br>0000<br>9998<br>9999         | NOM_LOC<br>Total de la Entidad<br>Localidades de una viviend                                                      | LC ^         |
| (ista previ:<br>ENTIDAD<br>19<br>19<br>19                                   | NOM_ENT<br>NUEVO Leó<br>NUEVO Leó<br>NUEVO Leó<br>NUEVO Leó<br>NUEVO Leó | MUN<br>n 000<br>n 000<br>n 000<br>n 001   | NOM_MUN<br>Total de<br>Total de<br>Total de<br>Abasolo       | la entidad<br>la entidad<br>la entidad | Nuevo<br>Nuevo<br>Nuevo | León<br>León<br>León | LOC<br>0000<br>9998<br>9999<br>0000 | NOM_LOC<br>Fotal de la Entidad<br>Localidades de una viviend<br>Localidades de dos viviend<br>Fotal del Municipio | a<br>as      |
| Vista previa<br>ENTIDAD<br>19<br>19<br>19<br>19<br>29<br>49                 | NOM_ENT<br>Nuevo Leó<br>Nuevo Leó<br>Nuevo Leó<br>Nuevo Leó              | MUN<br>n 000<br>n 000<br>n 000<br>n 001   | NOM_MUN<br>Total de<br>Total de<br>Total de<br>Abasolo       | la entidad<br>la entidad<br>la entidad | Nuevo<br>Nuevo<br>Nuevo | León<br>León<br>León | LOC<br>0000<br>9998<br>9999<br>0000 | NOM_LOC<br>Total de la Entidad<br>Localidades de una viviend<br>Localidades de dos viviend<br>Total del Municipio | a<br>as<br>> |

#### El archivo queda de la siguiente forma:

| A1  |         | • : ×              | $\sqrt{-f_x}$ | ENTIDAD         |      |                    |               |               |         |         |         |         |        |         |         |         | v    |
|-----|---------|--------------------|---------------|-----------------|------|--------------------|---------------|---------------|---------|---------|---------|---------|--------|---------|---------|---------|------|
|     | А       | В                  | С             | D               | E    | F                  | G             | н             | I       | J       | K       | L       | м      | N       | 0       | р       |      |
| 1 6 | ENTIDAD | NOM ENT            | MUN           | NOM MUN         | LOC  | NOM LOC            | LONGITUD      | LATITUD       | ALTITUD | POBTOT  | POBFEM  | POBMAS  | P 0A2  | P 0A2 F | P 0A2 M | P 3YMAS | P 3Y |
| 2   | 1       | –<br>I9 Nuevo León |               | 0 Total de la e | 0    | <br>Total de la Ei | ntidad        |               |         | 5784442 | 2893492 | 2890950 | 258166 | 127997  | 130169  | 5508144 | - 2  |
| 3   | 1       | 9 Nuevo León       |               | 0 Total de la e | 9998 | Localidades        | de una vivien | da            |         | 7782    | 2443    | 5339    | 215    | 98      | 117     | 7551    |      |
| 4   | 1       | 9 Nuevo León       |               | 0 Total de la e | 9999 | Localidades        | de dos vivien | das           |         | 3457    | 1569    | 1888    | 132    | 61      | 71      | 3325    |      |
| 5   | 1       | 9 Nuevo León       |               | 1 Abasolo       | 0    | Total del Mu       | nicipio       |               |         | 2974    | 1532    | 1442    | 165    | 88      | 77      | 2807    |      |
| 6   | 1       | 9 Nuevo León       |               | 1 Abasolo       | 1    | Abasolo            | 100°23'59.95  | 25°56'43.215' | 502     | 1992    | 1032    | 960     | 108    | 54      | 54      | 1882    |      |
| 7   | 1       | 9 Nuevo León       |               | 1 Abasolo       | 8    | La Gloria          | 100°22'48.74  | 25°56'14.103' | 499     | 7       | *       | *       | *      | *       | *       | *       | *    |
| 8   | 1       | 9 Nuevo León       |               | 1 Abasolo       | 11   | La Muralla         | 100°23'52.69  | 25°56'18.560' | 500     | 3       | *       | *       | *      | *       | *       | *       | *    |
| 9   | 1       | 9 Nuevo León       |               | 1 Abasolo       | 12   | Seis de Ener       | 100°24'26.44  | 25°56'59.312' | 509     | 3       | *       | *       | *      | *       | *       | *       | *    |
| 10  | 1       | 9 Nuevo León       |               | 1 Abasolo       | 15   | Seis de Ener       | 100°24'31.14  | 25°57'03.625' | 521     | 2       | *       | *       | *      | *       | *       | *       | *    |
| 11  | 1       | 9 Nuevo León       |               | 1 Abasolo       | 19   | Rancho Nue         | 100°25'07.55  | 25°57'34.918' | 513     | 9       | *       | *       | *      | *       | *       | *       | *    |
| 12  | 1       | 9 Nuevo León       |               | 1 Abasolo       | 21   | Abasolito          | 100°24'34.29  | 25°56'17.758' | 524     | 3       | *       | *       | *      | *       | *       | *       | *    |
| 13  | 1       | 9 Nuevo León       |               | 1 Abasolo       | 25   | Casa Rosa (L       | 100°24'11.14  | 25°56'47.496' | 503     | 6       | *       | *       | *      | *       | *       | *       | *    |
| 14  | 1       | 9 Nuevo León       |               | 1 Abasolo       | 40   | Cuatro Vient       | 100°23'09.82  | 25°56'18.902' | 489     | 3       | *       | *       | *      | *       | *       | *       | *    |
| 15  | 1       | 9 Nuevo León       |               | 1 Abasolo       | 42   | Los Diez (La       | 100°25'20.88  | 25°57'15.078' | 511     | 15      | 7       | 8       | 1      | 1       | 0       | 14      |      |
| 16  | 1       | 9 Nuevo León       |               | 1 Abasolo       | 43   | Rosalinda          | 100°25'00.80  | 25°57'40.243' | 521     | 2       | *       | *       | *      | *       | *       | *       | *    |
| 17  | 1       | 9 Nuevo León       |               | 1 Abasolo       | 44   | Las Palmas         | 100°24'58.63  | 25°56'54.354' | 502     | 6       | *       | *       | *      | *       | *       | *       | *    |
| 18  | 1       | 9 Nuevo León       |               | 1 Abasolo       | 46   | Colinas del F      | 100°25'42.90  | 25°57'11.580' | 545     | 53      | 27      | 26      | 0      | 0       | 0       | 53      |      |
| 19  | 1       | 9 Nuevo León       |               | 1 Abasolo       | 47   | Alberto Villa      | 100°24'44.75  | 25°56'41.723' | 507     | 870     | 448     | 422     | 55     | 33      | 22      | 815     |      |
| 20  | 1       | 9 Nuevo León       |               | 1 Abasolo       | 9998 | Localidades        | de una vivien | da            |         | 35      | 16      | 19      | 0      | 0       | 0       | 35      |      |
| 21  | 1       | 9 Nuevo León       |               | 1 Abasolo       | 9999 | Localidades        | de dos vivien | das           |         | 9       | *       | *       | *      | *       | *       | *       | *    |
| 22  | 1       | 9 Nuevo León       |               | 2 Agualeguas    | 0    | Total del Mu       | nicipio       |               |         | 3382    | 1692    | 1690    | 114    | 62      | 52      | 3268    |      |
| 23  | 1       | 9 Nuevo León       |               | 2 Agualeguas    | 1    | Agualeguas         | 99°32'21.801  | 26°18'39.293' | 176     | 2080    | 1073    | 1007    | 81     | 44      | 37      | 1999    |      |
| 24  | 1       | 9 Nuevo León       |               | 2 Agualeguas    | 4    | Agua Blanca        | 99°39'57.815  | 26°17'51.165' | 228     | 2       | *       | *       | *      | *       | *       | *       | *    |
| 25  | 1       |                    |               | A gual a guar   | 0    | Troc Hormon        | 00050101 036  | 26010/E0 20E  | 200     | 75      | 11      | 1.4     | 0      | ^       | 0       | 20      |      |
| -   |         | conjunto_de        | _datos_iter_  | 19CSV20         | (+)  |                    |               |               |         |         | 4       |         |        |         |         |         |      |

Grabar el archivo con extensión de Excel (xlsx).

Y ahora sí puedes trabajar con el archivo ya con formato de Excel.

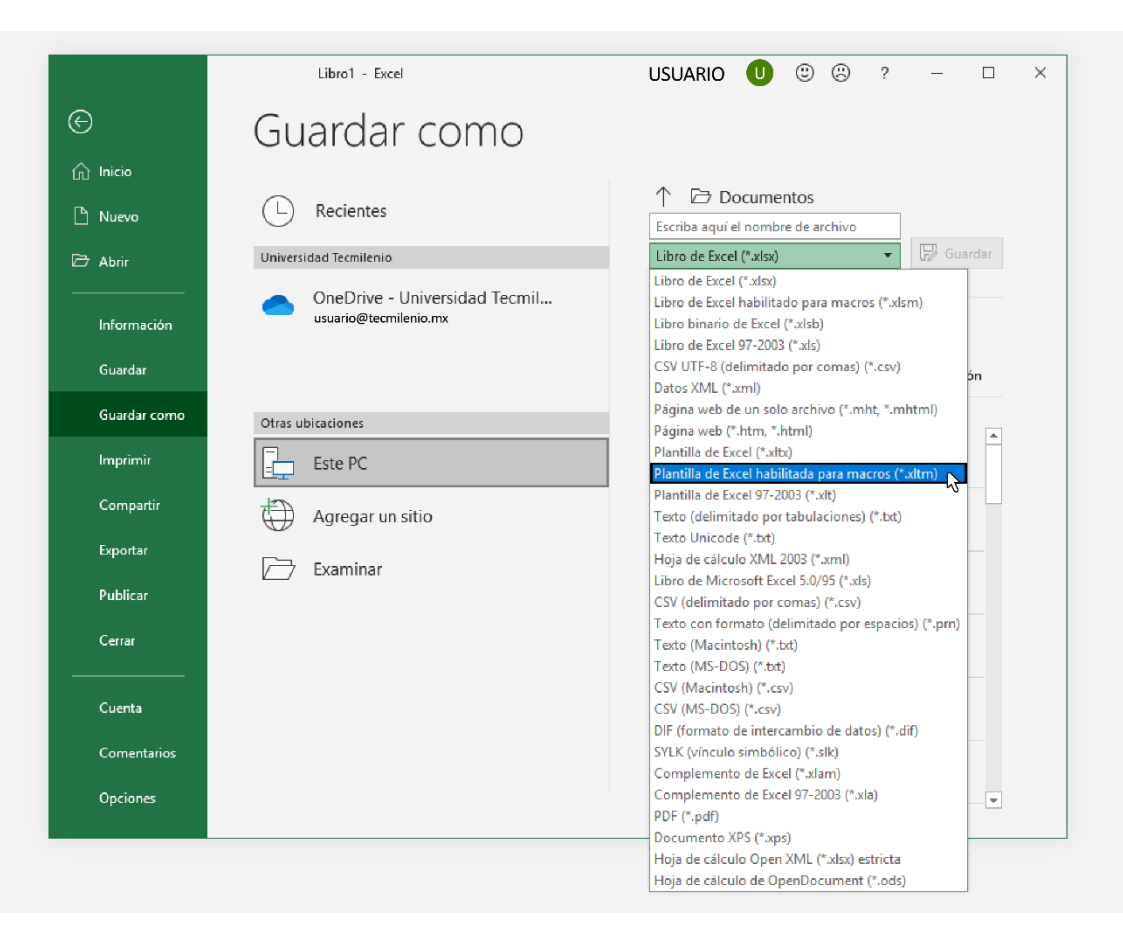

### Acceso a los datos

Otra opción es de Desde otras fuentes y la sub opción De la web.

Aquí consiste en que si en una página Web encuentras información o bases de datos y la ves que tiene una estructura por columnas y renglones, esa la puedes traer al Excel.

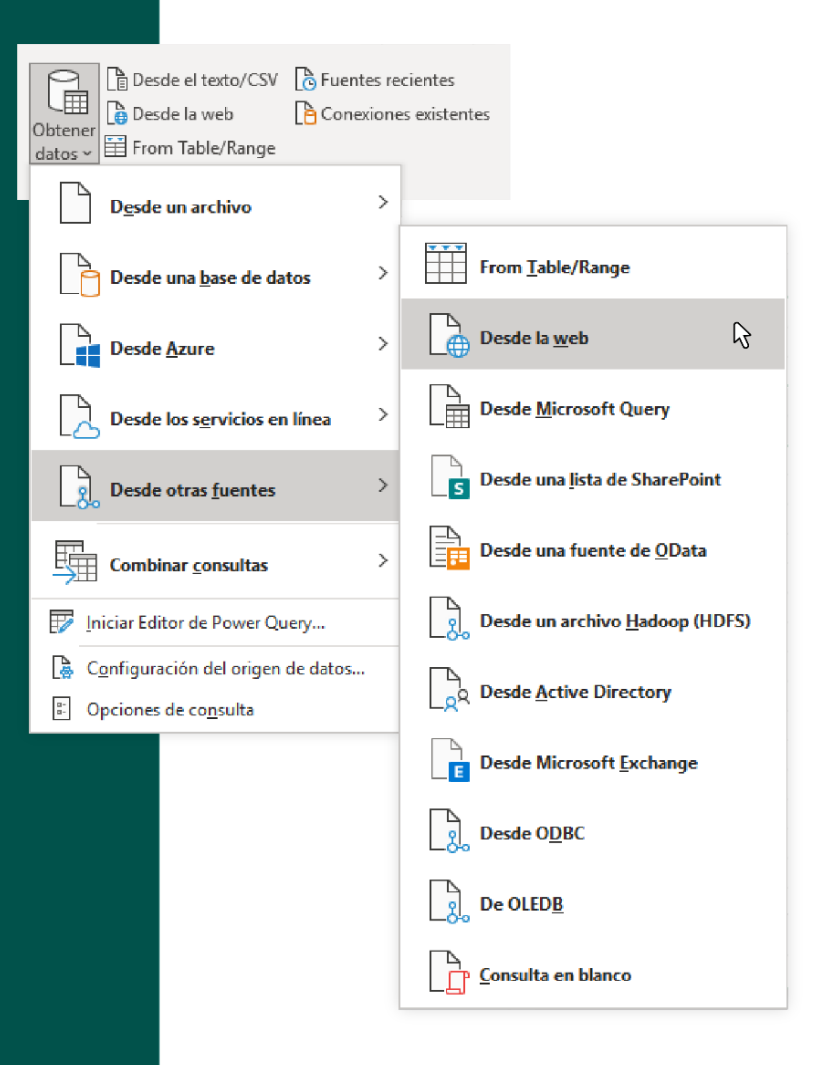

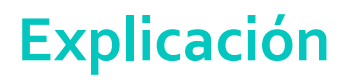

Por ejemplo, para buscar una página de una opción en Internet es la siguiente (en el Diario oficial de la federación): <u>https://www.dof.gob.mx/</u>

Para el tipo de cambio: <u>https://www.dof.gob.mx/indicadores.php</u>

Para este caso capturamos la fecha inicial de 04/Ene/2021 al 24/Sep/2021

| TIPO DE CAMBIO Y TASAS |                         |
|------------------------|-------------------------|
| Tina da Indiandar      |                         |
| Tipo de Indicador      |                         |
| Fecha Desde            | 04/01/2021 (dd/mm/aaaa) |
| Fecha Hasta            | 24/09/2021 (dd/mm/aaaa) |
|                        | CONSULTAR               |

Derechos de Autor Reservados. ENSEÑANZA E INVESTIGACIÓN SUPERIOR A.C. (UNIVERSIDAD TECMILENIO®).

Ya en la tabla, oprimir botón derecho al mouse en la dirección URL y copiar:

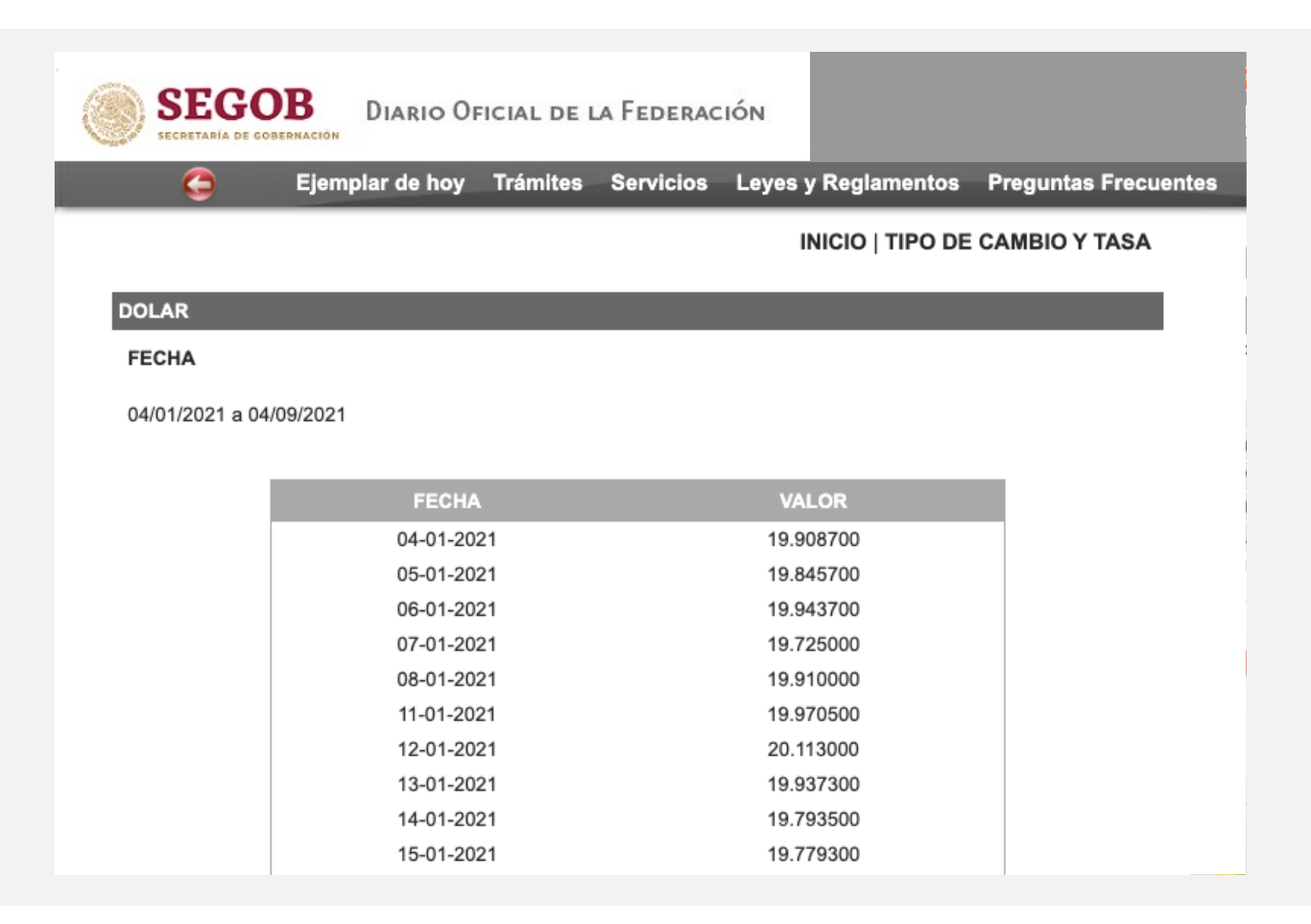

Seleccionar Datos > Obtener y transformar datos > De los servicios en línea > De la web y pegar la liga en la ventana que se despliega. O puedes hacer clic en el botón directamente:

| Obtener<br>datos ~ | Desde el texto/CSV<br>Desde la web | Buentes recientes |
|--------------------|------------------------------------|-------------------|
|                    |                                    |                   |
|                    |                                    |                   |

Obtener y transformar datos

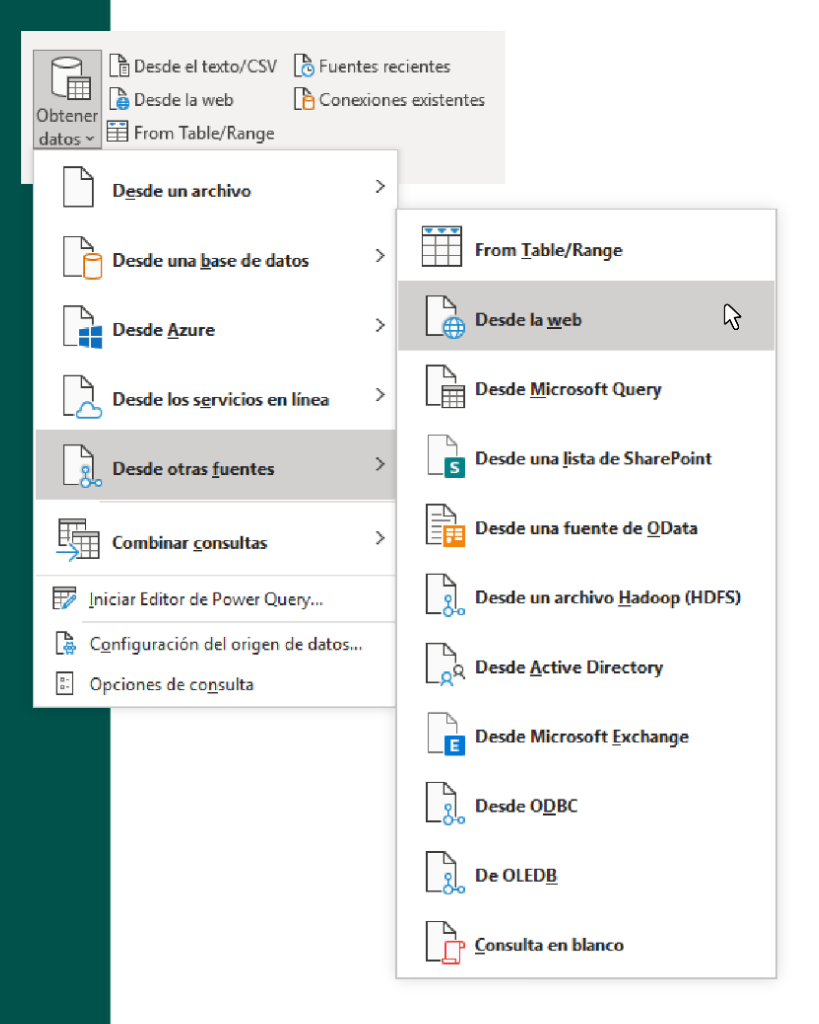

Pega la dirección en la ventana que se despliega:

|                                       | ×                |
|---------------------------------------|------------------|
| De web                                |                  |
| ® Básico                              |                  |
| Dirección URL                         |                  |
| http://www.dof.gob.mx/indicadores.php |                  |
|                                       |                  |
|                                       | Aceptar Cancelar |
|                                       | U.               |

Haz clic en **Aceptar** y espera a que conecte Excel con la base de datos en la Web. Aparecerá la siguiente ventana, haz clic en **Conectar**.

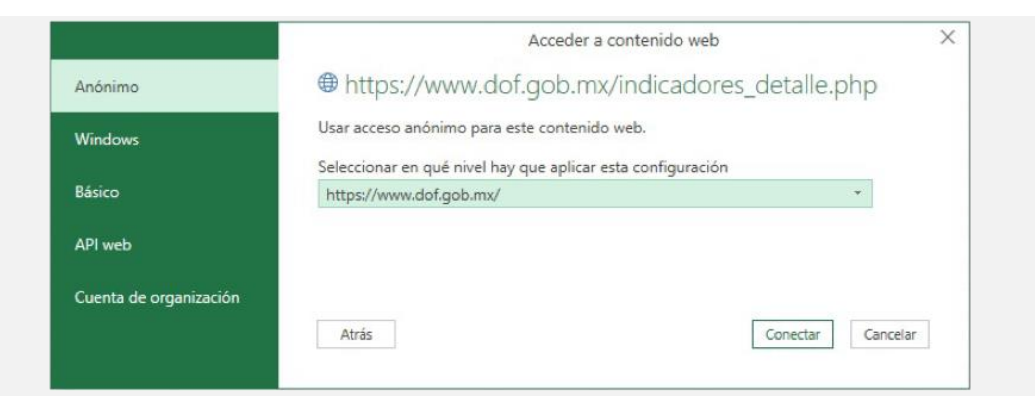

Derechos de Autor Reservados. ENSEÑANZA E INVESTIGACIÓN SUPERIOR A.C. (UNIVERSIDAD TECMILENIO®).

#### Después seleccionar la Tabla o o 1 según donde esté la información, en este caso es Tabla 1:

| Seleccionar varios elementos                 | Toble 1    |         |     |
|----------------------------------------------|------------|---------|-----|
| · · · · · · ·                                | Table T    |         |     |
| ciones de presentación 👻 🗋                   | Fecha      | Valor   |     |
| https://www.dof.gob.mx/indicadores_detalle.p | 04/01/2021 | 19.9087 |     |
| Document                                     | 05/01/2021 | 19.8457 |     |
| Table 0                                      | 06/01/2021 | 19.9437 |     |
| Table 1                                      | 07/01/2021 | 19.725  |     |
|                                              | 08/01/2021 | 19.91   |     |
|                                              | 11/01/2021 | 19.9705 |     |
| III Table 3                                  | 12/01/2021 | 20.113  |     |
| III Table 4                                  | 13/01/2021 | 19.9373 |     |
| Table 5                                      | 14/01/2021 | 19.7935 |     |
|                                              | 15/01/2021 | 19.7793 |     |
|                                              | 18/01/2021 | 19.7875 |     |
|                                              | 19/01/2021 | 19.757  |     |
|                                              | 20/01/2021 | 19.6788 |     |
|                                              | 21/01/2021 | 19.5793 |     |
|                                              | 22/01/2021 | 19.7393 |     |
|                                              | 25/01/2021 | 19.9833 |     |
|                                              | 26/01/2021 | 20.1598 |     |
|                                              | 27/01/2021 | 20.0152 |     |
|                                              | 28/01/2021 | 20.2168 |     |
|                                              | 29/01/2021 | 20.2697 |     |
|                                              | 02/02/2021 | 20.2248 | 145 |
|                                              | 03/02/2021 | 20.1722 |     |

Y la información se despliega así:

|    | А          | В       |
|----|------------|---------|
| 1  | Fecha 🛛 💌  | Valor 💌 |
| 2  | 04/01/2021 | 19.9087 |
| 3  | 05/01/2021 | 19.8457 |
| 4  | 06/01/2021 | 19.9437 |
| 5  | 07/01/2021 | 19.725  |
| 6  | 08/01/2021 | 19.91   |
| 7  | 11/01/2021 | 19.9705 |
| 8  | 12/01/2021 | 20.113  |
| 9  | 13/01/2021 | 19.9373 |
| 10 | 14/01/2021 | 19.7935 |
| 11 | 15/01/2021 | 19.7793 |
| 12 | 18/01/2021 | 19.7875 |
| 13 | 19/01/2021 | 19.757  |
| 14 | 20/01/2021 | 19.6788 |
| 15 | 21/01/2021 | 19.5793 |
| 16 | 22/01/2021 | 19.7393 |
| 17 | 25/01/2021 | 19.9833 |
| 18 | 26/01/2021 | 20.1598 |
| 19 | 27/01/2021 | 20.0152 |
| 20 | 28/01/2021 | 20.2168 |
| 21 | 29/01/2021 | 20.2697 |
| 22 | 02/02/2021 | 20.2248 |
| 23 | 03/02/2021 | 20.1722 |
| 24 | 04/02/2021 | 20.1953 |

Derechos de Autor Reservados. ENSEÑANZA E INVESTIGACIÓN SUPERIOR A.C. (UNIVERSIDAD TECMILENIO®).

En la columna derecha observarás la ventana **Consultas y conexiones**, donde podrás cambiar el nombre a la base de datos, duplicarla, copiarla, actualizarla, eliminarla o trabajar con Power Query.

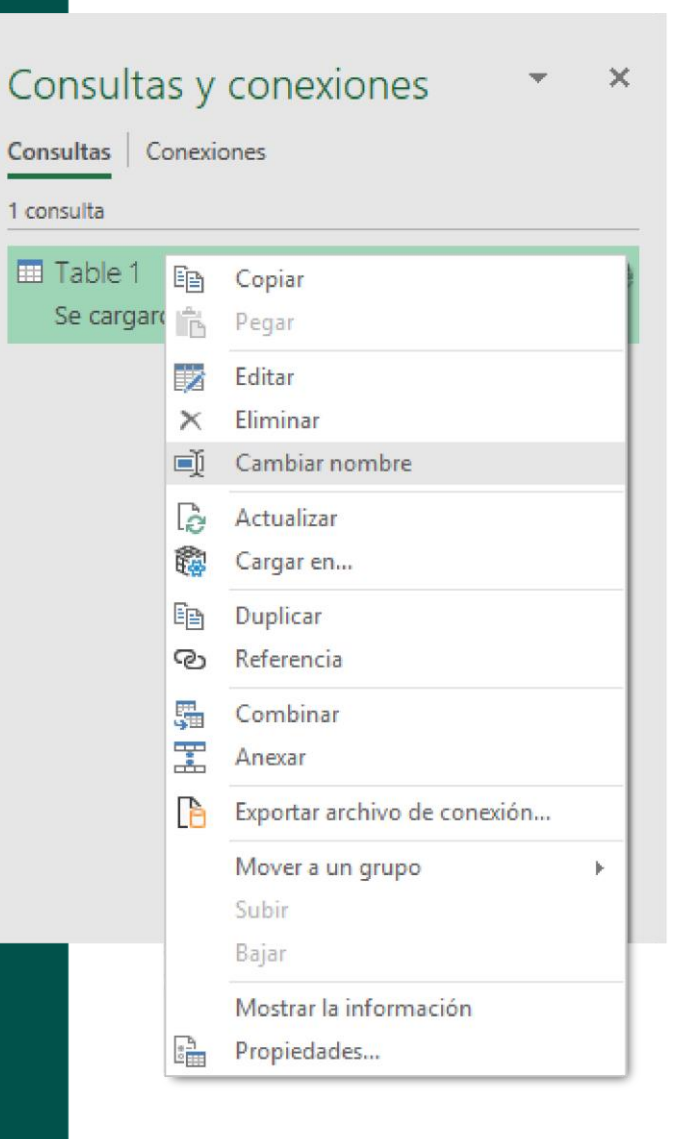

## Ejercicio

- 1. Busca dos archivos .CVS en la página Web del INEGI.
- 2. Descarga los archivos, delimítalos por columnas y dale el formato que más te guste.
- 3. Conviértelos a Excel (.xlsx) con los nombres de Ejercicio\_INEGI\_1 y Ejercicio\_INEGI\_2.
- Busca en Internet la población en el mundo por años y pásala a Excel con la aplicación de Obtención de Datos > Desde la Web. Puedes buscar en esta página: <u>https://www.worldometers.info/</u>
- 5. Una vez descargada, duplica la tabla y renombra cada tabla como: Población Mundial y Nacimientos.
- 6. Guarda tu archivo con extensión de .xlsx con el nombre de Ejercicio\_DatosMundiales.

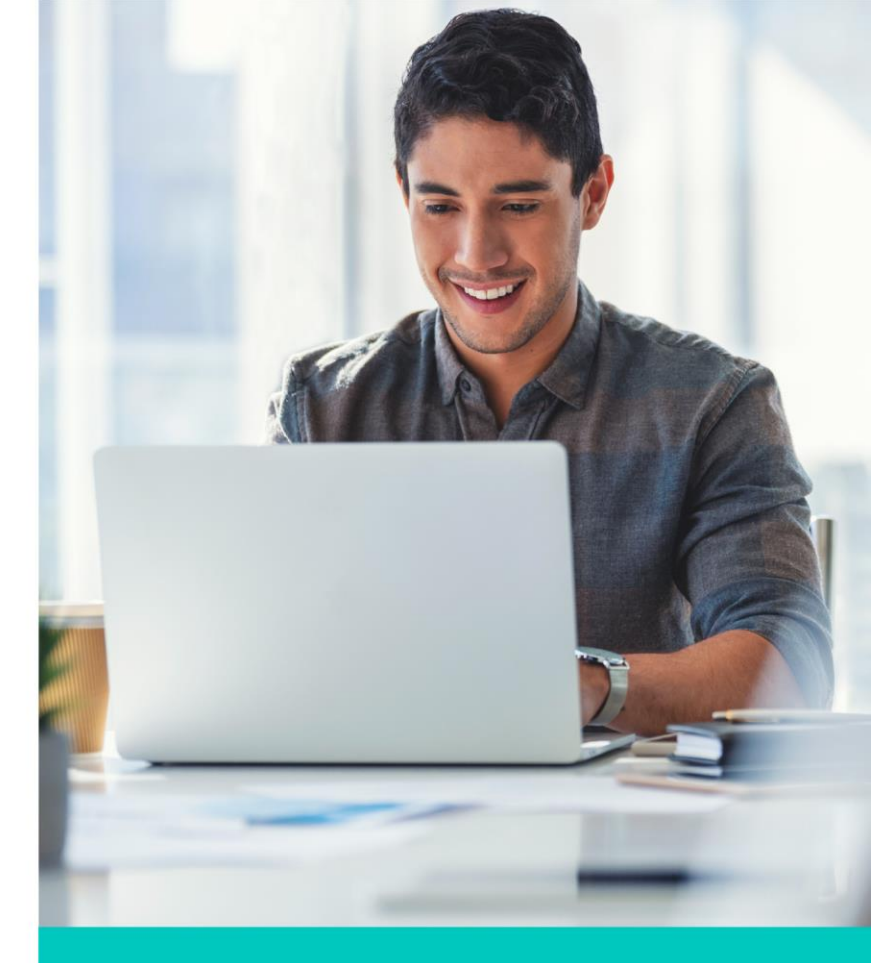

### Cierre

Como aprendiste en este tema, podemos trabajar con bases de datos con diferentes extensiones en Excel, ya que muchas veces los diferentes programas que se usan en las empresas nos arrojan este tipo de documentos que es necesario convertirlos a .xlsx para poder trabajar con ellos en la hoja de cálculo.

Asimismo, también aprendiste a extraer bases de datos que se encuentran en la Web, las cuales pueden ser de mucha utilidad si necesitas bases de datos mundiales, económicos, estadísticos, deportivos, entre otros.

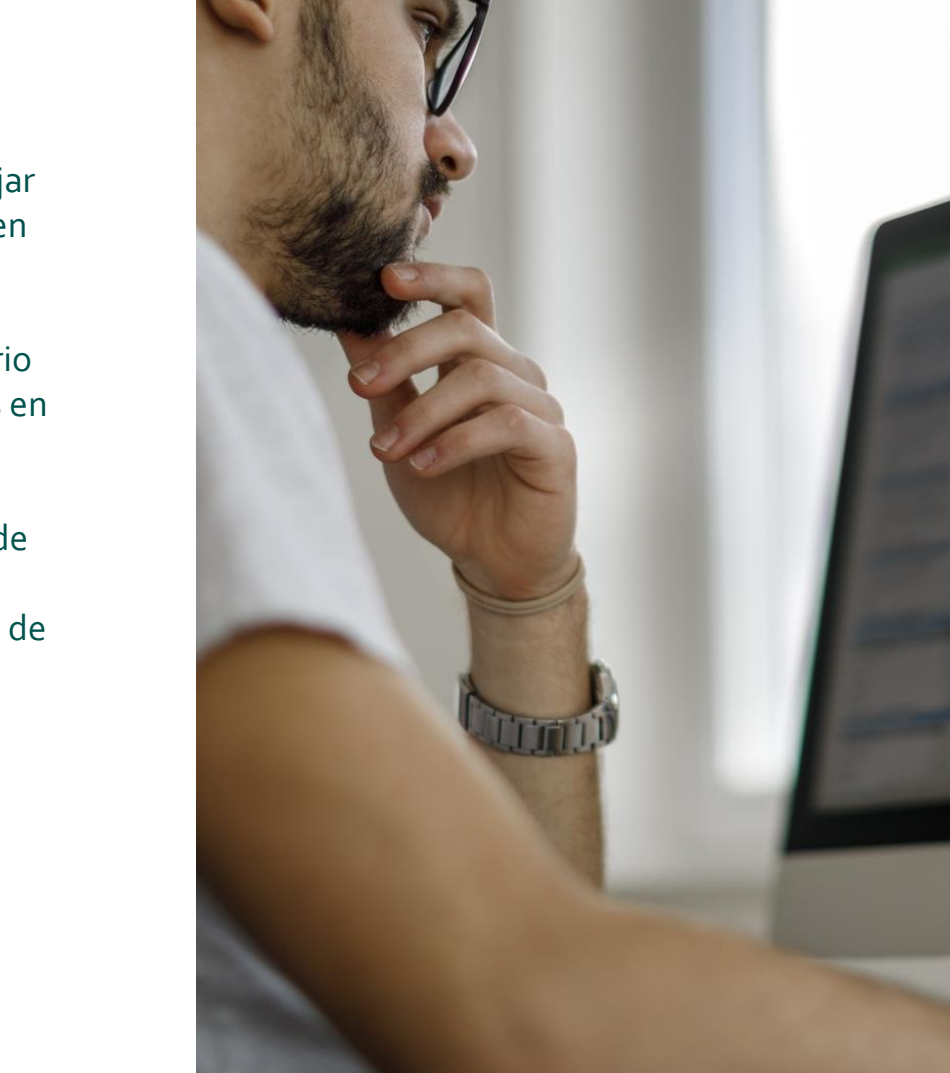

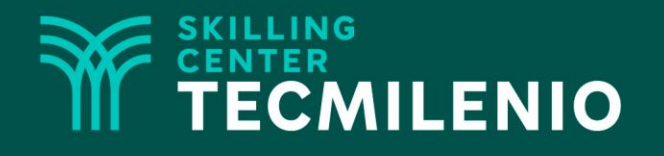

# **Excel Avanzado**

#### Esquemas

### Módulo 3 / Semana 10

Derechos de Autor Reservados. ENSEÑANZA E INVESTIGACIÓN SUPERIOR A.C. (UNIVERSIDAD TECMILENIO®).

### Introducción

Conforme vas trabajando más con el Excel, te puede llegar el caso en que tengas mucha información y la cual tiene una estructura en la que puedes segmentar, para tener subtotal por un bloque de datos (por ejemplo, regiones, grupos o familias de un producto, períodos de tiempo, etc.). Para esto los Esquemas te sirven en que puedas hacer segmentos de bloques de información según tus necesidades.

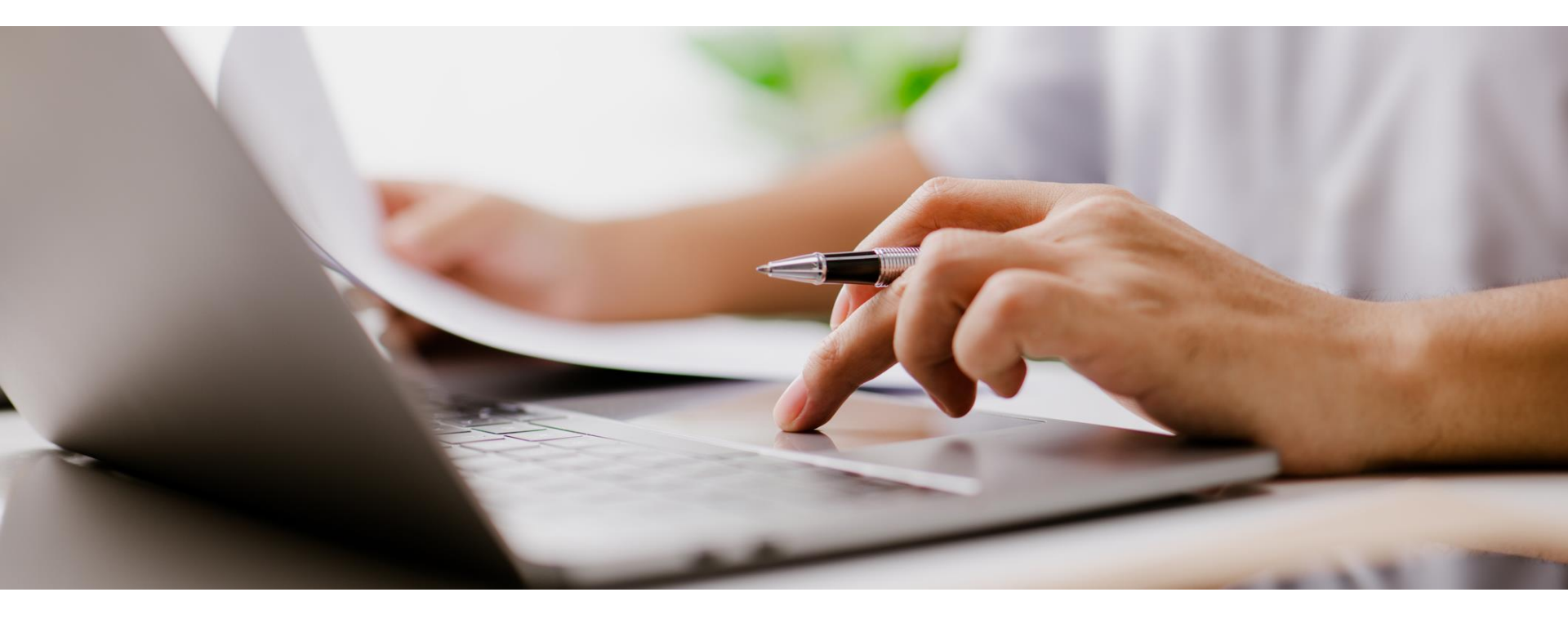

### Los Esquemas

Un esquema en relación a una hoja de cálculo de Excel es una agrupación de datos la cual la puedes contraer o expandir para una mejor visualización de la información, la cual sigue ahí (no se ha borrado) en el caso de que sea cuando se contraen los datos.

| 1  |        |               |                 |           |           |         |         | 1  |        |               |                 | [ |
|----|--------|---------------|-----------------|-----------|-----------|---------|---------|----|--------|---------------|-----------------|---|
| 2  |        |               |                 | 1276      | -         | 4       |         | 2  |        |               |                 |   |
|    | А      | В             | с               | D         | E         | F       | G       |    | A      | В             | С               |   |
| 1  | Pais   | Estado        | Municipio       | Lavadoras | Secadoras | Estufas | Totales | 1  | Pais   | Estado        | Municipio       | т |
| 2  | México | Edo.de México | Chapultepec     | 2,360     | 107       | 1,050   | 3,517   | 2  | México | Edo.de México | Chapultepec     |   |
| 3  | México | Edo.de México | Chapultepec     | 2,748     | 2,897     | 1,643   | 7,288   | 3  | México | Edo.de México | Chapultepec     |   |
| 4  | México | Edo.de México | Chapultepec     | 1,557     | 2,088     | 592     | 4,237   | 4  | México | Edo.de México | Chapultepec     |   |
| 5  | México | Edo.de México | Morelos         | 2,691     | 2,652     | 831     | 6,174   | 5  | México | Edo.de México | Morelos         |   |
| 6  | México | Edo.de México | Morelos         | 1,493     | 136       | 1,443   | 3,072   | 6  | México | Edo.de México | Morelos         |   |
| 7  | México | Edo.de México | Texcoco         | 1,046     | 324       | 1,472   | 2,842   | 7  | México | Edo.de México | Texcoco         |   |
| 8  | México | Edo.de México | Texcoco         | 1,790     | 1,238     | 166     | 3,194   | 8  | México | Edo.de México | Texcoco         |   |
| 9  | México | Jalisco       | Guadalajara     | 982       | 182       | 787     | 1,951   | 9  | México | Jalisco       | Guadalajara     |   |
| 0  | México | Jalisco       | Guadalajara     | 1,521     | 1,837     | 1,415   | 4,773   | 10 | México | Jalisco       | Guadalajara     |   |
| 11 | México | Jalisco       | Guadalajara     | 1,833     | 990       | 1,569   | 4,392   | 11 | México | Jalisco       | Guadalajara     |   |
| 12 | México | Jalisco       | Guadalajara     | 1,348     | 2,002     | 733     | 4,083   | 12 | México | Jalisco       | Guadalajara     |   |
| 13 | México | Jalisco       | Puerto Vallarta | 1,948     | 1,435     | 1,255   | 4,638   | 13 | México | Jalisco       | Puerto Vallarta |   |
| 4  | México | Jalisco       | Puerto Vallarta | 1,546     | 2,593     | 1,232   | 5,371   | 14 | México | Jalisco       | Puerto Vallarta |   |
| 15 | México | Jalisco       | Puerto Vallarta | 1,587     | 2,369     | 28      | 3,984   | 15 | México | Jalisco       | Puerto Vallarta |   |
| 16 | México | Jalisco       | Puerto Vallarta | 2,602     | 2,804     | 379     | 5,785   | 16 | México | Jalisco       | Puerto Vallarta |   |
| 17 | México | Jalisco       | Puerto Vallarta | 1,340     | 134       | 1,723   | 3,197   | 17 | México | Jalisco       | Puerto Vallarta |   |
| 18 | México | Nuevo León    | Monterrey       | 2,415     | 463       | 900     | 3,778   | 18 | México | Nuevo León    | Monterrey       |   |
| 19 | México | Nuevo León    | Monterrey       | 2,666     | 1,886     | 844     | 5,396   | 19 | México | Nuevo León    | Monterrey       |   |
| 20 | México | Nuevo León    | Monterrey       | 2,243     | 446       | 897     | 3,586   | 20 | México | Nuevo León    | Monterrey       |   |
| 21 | México | Nuevo León    | Guadalupe       | 2,140     | 1,352     | 972     | 4,464   | 21 | México | Nuevo León    | Guadalupe       |   |
| 22 | México | Nuevo León    | Guadalupe       | 2,718     | 2,214     | 693     | 5,625   | 22 | México | Nuevo León    | Guadalupe       |   |

# Para tener acceso a esta opción está en la pestaña de **Datos** y a la derecha esta **Esquema**.

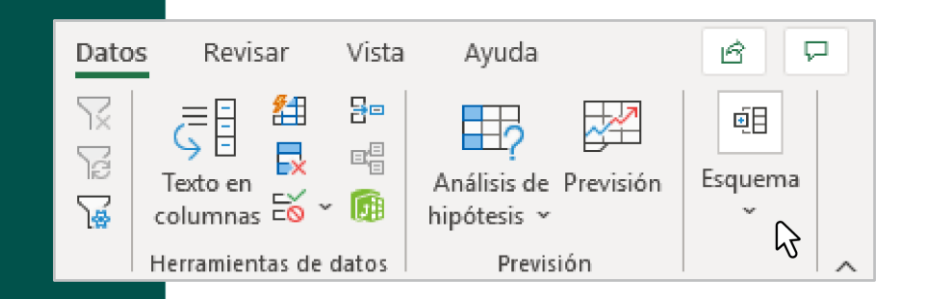

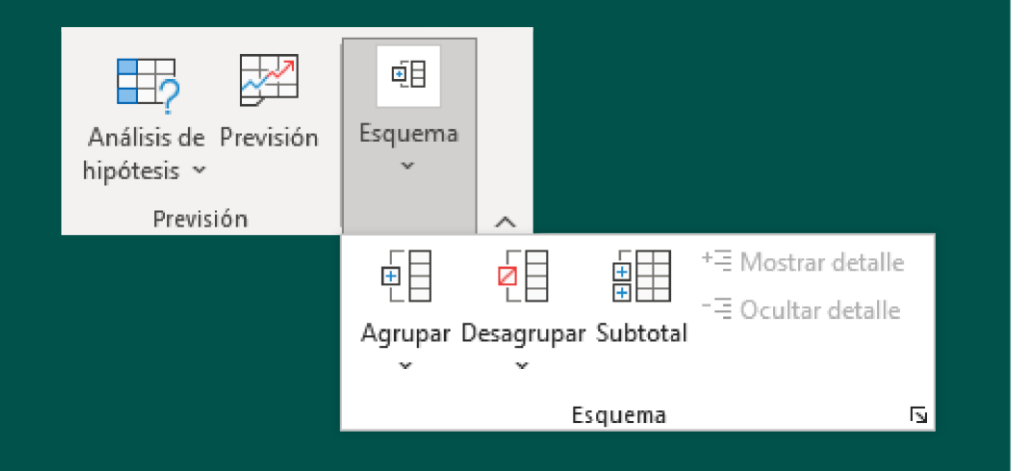

Al oprimir el icono de **Esquema** se pueden ver las siguientes opciones.

Derechos de Autor Reservados. ENSEÑANZA E INVESTIGACIÓN SUPERIOR A.C. (UNIVERSIDAD TECMILENIO®).

### Generar subtotales por bloques de registros

Teniendo la siguiente información vamos a ver el tema de Subtotal, observa que la tabla tiene información:

Del país: México.

De los Estados: Estado de México, Jalisco y Nuevo León.

Cada uno con algunos de sus Municipios y los años de sus ventas.

Se desea determinar los totales (de cada columna de los enseres domésticos) por Estado y el gran total utilizando Esquema.

Si lo hiciéramos de manera manual, insertarías primero un renglón al término de cada Estado, luego hacer las sumatorias, todo esto generando un proceso algo laborioso.

|        |               | Ventas en un    | idades del 2017 | al 2020   |           |         |
|--------|---------------|-----------------|-----------------|-----------|-----------|---------|
| Pais   | Estado        | Municipio       | Año             | Lavadoras | Secadoras | Estufas |
| México | Edo.de México | Chapultepec     | 2017            | 2,360     | 107       | 1,050   |
| México | Edo.de México | Chapultepec     | 2018            | 2,748     | 2,897     | 1,643   |
| México | Edo.de México | Chapultepec     | 2019            | 1,557     | 2,088     | 592     |
| México | Edo.de México | Morelos         | 2017            | 2,691     | 2,652     | 831     |
| México | Edo.de México | Morelos         | 2018            | 1,493     | 136       | 1,443   |
| México | Edo.de México | Texcoco         | 2017            | 1,046     | 324       | 1,472   |
| México | Edo.de México | Texcoco         | 2018            | 1,790     | 1,238     | 166     |
| México | Jalisco       | Guadalajara     | 2017            | 982       | 182       | 787     |
| México | Jalisco       | Guadalajara     | 2018            | 1,521     | 1,837     | 1,415   |
| México | Jalisco       | Guadalajara     | 2019            | 1,833     | 990       | 1,569   |
| México | Jalisco       | Guadalajara     | 2020            | 1,348     | 2,002     | 733     |
| México | Jalisco       | Puerto Vallarta | 2017            | 1,948     | 1,435     | 1,255   |
| México | Jalisco       | Puerto Vallarta | 2018            | 1,546     | 2,593     | 1,232   |
| México | Jalisco       | Puerto Vallarta | 2019            | 1,587     | 2,369     | 28      |
| México | Jalisco       | Puerto Vallarta | 2020            | 2,602     | 2,804     | 379     |
| México | Nuevo León    | Monterrey       | 2017            | 1,340     | 134       | 1,723   |
| México | Nuevo León    | Monterrey       | 2018            | 2,415     | 463       | 900     |
| México | Nuevo León    | Monterrey       | 2019            | 2,666     | 1,886     | 844     |
| México | Nuevo León    | Monterrey       | 2020            | 2,243     | 446       | 897     |
| México | Nuevo León    | Guadalupe       | 2017            | 2,140     | 1,352     | 972     |
| México | Nuevo León    | Guadalupe       | 2018            | 2,718     | 2,214     | 693     |
| México | Nuevo León    | Guadalupe       | 2019            | 2,601     | 2,790     | 1,078   |
| México | Nuevo León    | Apodaca         | 2017            | 1,155     | 3,180     | 702     |
| México | Nuevo León    | Apodaca         | 2018            | 1,137     | 674       | 1,320   |

#### Primero, seleccionar desde la columna de Estado hasta la columna de Estufas

|        |               | Ventas en un    | idades del 2017 a | al 2020   |           |         |
|--------|---------------|-----------------|-------------------|-----------|-----------|---------|
| Pais   | Estado        | Municipio       | Año               | Lavadoras | Secadoras | Estufas |
| México | Edo.de México | Chapultepec     | 2017              | 2,360     | 107       | 1,050   |
| México | Edo.de México | Chapultepec     | 2018              | 2,748     | 2,897     | 1,643   |
| México | Edo.de México | Chapultepec     | 2019              | 1,557     | 2,088     | 592     |
| México | Edo.de México | Morelos         | 2017              | 2,691     | 2,652     | 831     |
| México | Edo.de México | Morelos         | 2018              | 1,493     | 136       | 1,443   |
| México | Edo.de México | Texcoco         | 2017              | 1,046     | 324       | 1,472   |
| México | Edo.de México | Texcoco         | 2018              | 1,790     | 1,238     | 166     |
| México | Jalisco       | Guadalajara     | 2017              | 982       | 182       | 787     |
| México | Jalisco       | Guadalajara     | 2018              | 1,521     | 1,837     | 1,415   |
| México | Jalisco       | Guadalajara     | 2019              | 1,833     | 990       | 1,569   |
| México | Jalisco       | Guadalajara     | 2020              | 1,348     | 2,002     | 733     |
| México | Jalisco       | Puerto Vallarta | 2017              | 1,948     | 1,435     | 1,255   |
| México | Jalisco       | Puerto Vallarta | 2018              | 1,546     | 2,593     | 1,232   |
| México | Jalisco       | Puerto Vallarta | 2019              | 1,587     | 2,369     | 28      |
| México | Jalisco       | Puerto Vallarta | 2020              | 2,602     | 2,804     | 379     |
| México | Nuevo León    | Monterrey       | 2017              | 1,340     | 134       | 1,723   |
| México | Nuevo León    | Monterrey       | 2018              | 2,415     | 463       | 900     |
| México | Nuevo León    | Monterrey       | 2019              | 2,666     | 1,886     | 844     |
| México | Nuevo León    | Monterrey       | 2020              | 2,243     | 446       | 897     |
| México | Nuevo León    | Guadalupe       | 2017              | 2,140     | 1,352     | 972     |
| México | Nuevo León    | Guadalupe       | 2018              | 2,718     | 2,214     | 693     |
| México | Nuevo León    | Guadalupe       | 2019              | 2,601     | 2,790     | 1,078   |
| México | Nuevo León    | Apodaca         | 2017              | 1,155     | 3,180     | 702     |
| México | Nuevo León    | Apodaca         | 2018              | 1,137     | 674       | 1,320   |

En esta siguiente pantalla marcar las opciones de lavadoras, secadoras y estufas. Y Aceptar.

| ~ |
|---|
| ~ |
|   |
|   |
| ~ |
|   |
| ^ |
| ~ |
|   |

Teniendo la siguiente información vamos a En la siguiente imagen, se aprecia cómo queda la tabla. Si observas al término de cada Estado tiene los totales de Lavadoras, Secadoras y Estufas. También se observa el gran total al final y de lado izquierdo queda las líneas de los esquemas que lo hizo en automático.

| 1 2 3 |    | А      | В                 | С               | D               | E         | F         | G       |
|-------|----|--------|-------------------|-----------------|-----------------|-----------|-----------|---------|
|       | 1  |        |                   | Ventas en un    | idades del 2017 | al 2020   |           |         |
|       | 2  | Pais   | Estado            | Municipio       | Año             | Lavadoras | Secadoras | Estufas |
| ΓΓ·   | 3  | México | Edo.de México     | Chapultepec     | 2017            | 2,360     | 107       | 1,050   |
| · ·   | 4  | México | Edo.de México     | Chapultepec     | 2018            | 2,748     | 2,897     | 1,643   |
|       | 5  | México | Edo.de México     | Chapultepec     | 2019            | 1,557     | 2,088     | 592     |
| · ·   | 6  | México | Edo.de México     | Morelos         | 2017            | 2,691     | 2,652     | 831     |
|       | 7  | México | Edo.de México     | Morelos         | 2018            | 1,493     | 136       | 1,443   |
|       | 8  | México | Edo.de México     | Texcoco         | 2017            | 1,046     | 324       | 1,472   |
|       | 9  | México | Edo.de México     | Texcoco         | 2018            | 1,790     | 1,238     | 166     |
| -     | 10 | Т      | otal Edo.de Méxic | 0               |                 | 13,685    | 9,442     | 7,197   |
|       | 11 | México | Jalisco           | Guadalajara     | 2017            | 982       | 182       | 787     |
|       | 12 | México | Jalisco           | Guadalajara     | 2018            | 1,521     | 1,837     | 1,415   |
|       | 13 | México | Jalisco           | Guadalajara     | 2019            | 1,833     | 990       | 1,569   |
|       | 14 | México | Jalisco           | Guadalajara     | 2020            | 1,348     | 2,002     | 733     |
|       | 15 | México | Jalisco           | Puerto Vallarta | 2017            | 1,948     | 1,435     | 1,255   |
|       | 16 | México | Jalisco           | Puerto Vallarta | 2018            | 1,546     | 2,593     | 1,232   |
|       | 17 | México | Jalisco           | Puerto Vallarta | 2019            | 1,587     | 2,369     | 28      |
|       | 18 | México | Jalisco           | Puerto Vallarta | 2020            | 2,602     | 2,804     | 379     |
| -     | 19 |        | Total Jalisco     |                 |                 | 13,367    | 14,212    | 7,398   |
|       | 20 | México | Nuevo León        | Monterrey       | 2017            | 1,340     | 134       | 1,723   |
|       | 21 | México | Nuevo León        | Monterrey       | 2018            | 2,415     | 463       | 900     |
|       | 22 | México | Nuevo León        | Monterrey       | 2019            | 2,666     | 1,886     | 844     |
|       | 23 | México | Nuevo León        | Monterrey       | 2020            | 2,243     | 446       | 897     |
|       | 24 | México | Nuevo León        | Guadalupe       | 2017            | 2,140     | 1,352     | 972     |
|       | 25 | México | Nuevo León        | Guadalupe       | 2018            | 2,718     | 2,214     | 693     |
|       | 26 | México | Nuevo León        | Guadalupe       | 2019            | 2,601     | 2,790     | 1,078   |
|       | 27 | México | Nuevo León        | Apodaca         | 2017            | 1,155     | 3,180     | 702     |
|       | 28 | México | Nuevo León        | Apodaca         | 2018            | 1,137     | 674       | 1,320   |
|       | 29 |        | Total Nuevo León  |                 |                 | 18,415    | 13,139    | 9,129   |
| -     | 30 |        | Total general     |                 |                 | 45,467    | 36,793    | 23,724  |

# Generar un Esquema (por columnas o filas)

Cuando tienes muchas colunas en una hoja de cálculo y deseas ver menos columnas sin afectar la hoja en el sentido de ocultar o borrar estas, con Esquemas lo puedes hacer.

Ver el siguiente ejemplo:

|    | Α      | В             | С               | D         | E         | F       | G       |
|----|--------|---------------|-----------------|-----------|-----------|---------|---------|
| 1  | Pais   | Estado        | Municipio       | Lavadoras | Secadoras | Estufas | Totales |
| 2  | México | Edo.de México | Chapultepec     | 2,360     | 107       | 1,050   | 3,517   |
| 3  | México | Edo.de México | Chapultepec     | 2,748     | 2,897     | 1,643   | 7,288   |
| 4  | México | Edo.de México | Chapultepec     | 1,557     | 2,088     | 592     | 4,237   |
| 5  | México | Edo.de México | Morelos         | 2,691     | 2,652     | 831     | 6,174   |
| 6  | México | Edo.de México | Morelos         | 1,493     | 136       | 1,443   | 3,072   |
| 7  | México | Edo.de México | Texcoco         | 1,046     | 324       | 1,472   | 2,842   |
| 8  | México | Edo.de México | Texcoco         | 1,790     | 1,238     | 166     | 3,194   |
| 9  | México | Jalisco       | Guadalajara     | 982       | 182       | 787     | 1,951   |
| 10 | México | Jalisco       | Guadalajara     | 1,521     | 1,837     | 1,415   | 4,773   |
| 11 | México | Jalisco       | Guadalajara     | 1,833     | 990       | 1,569   | 4,392   |
| 12 | México | Jalisco       | Guadalajara     | 1,348     | 2,002     | 733     | 4,083   |
| 13 | México | Jalisco       | Puerto Vallarta | 1,948     | 1,435     | 1,255   | 4,638   |
| 14 | México | Jalisco       | Puerto Vallarta | 1,546     | 2,593     | 1,232   | 5,371   |
| 15 | México | Jalisco       | Puerto Vallarta | 1,587     | 2,369     | 28      | 3,984   |
| 16 | México | Jalisco       | Puerto Vallarta | 2,602     | 2,804     | 379     | 5,785   |
| 17 | México | Jalisco       | Puerto Vallarta | 1,340     | 134       | 1,723   | 3,197   |
| 18 | México | Nuevo León    | Monterrey       | 2,415     | 463       | 900     | 3,778   |
| 19 | México | Nuevo León    | Monterrey       | 2,666     | 1,886     | 844     | 5,396   |
| 20 | México | Nuevo León    | Monterrey       | 2,243     | 446       | 897     | 3,586   |
| 21 | México | Nuevo León    | Guadalupe       | 2,140     | 1,352     | 972     | 4,464   |
| 22 | México | Nuevo León    | Guadalupe       | 2,718     | 2,214     | 693     | 5,625   |
| 23 | México | Nuevo León    | Guadalupe       | 2,601     | 2,790     | 1,078   | 6,469   |
| 24 | México | Nuevo León    | Apodaca         | 1,155     | 3,180     | 702     | 5,037   |

|    | А      | В             | С               | D         | E         | F       | G       |
|----|--------|---------------|-----------------|-----------|-----------|---------|---------|
| 1  | Pais   | Estado        | Municipio       | Lavadoras | Secadoras | Estufas | Totales |
| 2  | México | Edo.de México | Chapultepec     | 2,360     | 107       | 1,050   | 3,517   |
| 3  | México | Edo.de México | Chapultepec     | 2,748     | 2,897     | 1,643   | 7,288   |
| 4  | México | Edo.de México | Chapultepec     | 1,557     | 2,088     | 592     | 4,237   |
| 5  | México | Edo.de México | Morelos         | 2,691     | 2,652     | 831     | 6,174   |
| 6  | México | Edo.de México | Morelos         | 1,493     | 136       | 1,443   | 3,072   |
| 7  | México | Edo.de México | Texcoco         | 1,046     | 324       | 1,472   | 2,842   |
| 8  | México | Edo.de México | Texcoco         | 1,790     | 1,238     | 166     | 3,194   |
| 9  | México | Jalisco       | Guadalajara     | 982       | 182       | 787     | 1,951   |
| 10 | México | Jalisco       | Guadalajara     | 1,521     | 1,837     | 1,415   | 4,773   |
| 11 | México | Jalisco       | Guadalajara     | 1,833     | 990       | 1,569   | 4,392   |
| 12 | México | Jalisco       | Guadalajara     | 1,348     | 2,002     | 733     | 4,083   |
| 13 | México | Jalisco       | Puerto Vallarta | 1,948     | 1,435     | 1,255   | 4,638   |
| 14 | México | Jalisco       | Puerto Vallarta | 1,546     | 2,593     | 1,232   | 5,371   |
| 15 | México | Jalisco       | Puerto Vallarta | 1,587     | 2,369     | 28      | 3,984   |
| 16 | México | Jalisco       | Puerto Vallarta | 2,602     | 2,804     | 379     | 5,785   |
| 17 | México | Jalisco       | Puerto Vallarta | 1,340     | 134       | 1,723   | 3,197   |
| 18 | México | Nuevo León    | Monterrey       | 2,415     | 463       | 900     | 3,778   |
| 19 | México | Nuevo León    | Monterrey       | 2,666     | 1,886     | 844     | 5,396   |
| 20 | México | Nuevo León    | Monterrey       | 2,243     | 446       | 897     | 3,586   |
| 21 | México | Nuevo León    | Guadalupe       | 2,140     | 1,352     | 972     | 4,464   |
| 22 | México | Nuevo León    | Guadalupe       | 2,718     | 2,214     | 693     | 5,625   |
| 23 | México | Nuevo León    | Guadalupe       | 2,601     | 2,790     | 1,078   | 6,469   |
| 24 | México | Nuevo León    | Apodaca         | 1,155     | 3,180     | 702     | 5,037   |
|    |        |               |                 |           |           |         |         |

Se desea ocultar las columnas de enseres domésticos y que queden País, Estado, Municipio y Totales. Primero seleccionar las columnas de enseres domésticos.

Ir a **Esquema** y seleccionar **Agrupar**.

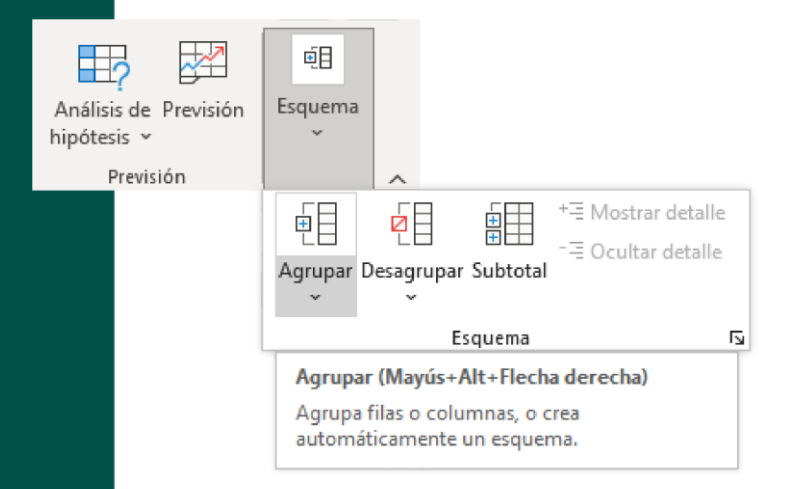

| 1  |        |               |                 | r         |           |         | -       |
|----|--------|---------------|-----------------|-----------|-----------|---------|---------|
| 2  |        |               |                 |           |           |         |         |
| 1  | A      | В             | C               | D         | E         | F       | G       |
| 1  | Pais   | Estado        | Municipio       | Lavadoras | Secadoras | Estufas | Totales |
| 2  | México | Edo.de México | Chapultepec     | 2,360     | 107       | 1,050   | 3,517   |
| 3  | México | Edo.de México | Chapultepec     | 2,748     | 2,897     | 1,643   | 7,288   |
| 4  | México | Edo.de México | Chapultepec     | 1,557     | 2,088     | 592     | 4,237   |
| 5  | México | Edo.de México | Morelos         | 2,691     | 2,652     | 831     | 6,174   |
| 6  | México | Edo.de México | Morelos         | 1,493     | 136       | 1,443   | 3,072   |
| 7  | México | Edo.de México | Texcoco         | 1,046     | 324       | 1,472   | 2,842   |
| 8  | México | Edo.de México | Texcoco         | 1,790     | 1,238     | 166     | 3,194   |
| 9  | México | Jalisco       | Guadalajara     | 982       | 182       | 787     | 1,951   |
| 10 | México | Jalisco       | Guadalajara     | 1,521     | 1,837     | 1,415   | 4,773   |
| 11 | México | Jalisco       | Guadalajara     | 1,833     | 990       | 1,569   | 4,392   |
| 12 | México | Jalisco       | Guadalajara     | 1,348     | 2,002     | 733     | 4,083   |
| 13 | México | Jalisco       | Puerto Vallarta | 1,948     | 1,435     | 1,255   | 4,638   |

Al seleccionar **Agrupar** se va a ver una raya con un 🖃 arriba de las columnas, ver la siguiente imagen.

Derechos de Autor Reservados. ENSEÑANZA E INVESTIGACIÓN SUPERIOR A.C. (UNIVERSIDAD TECMILENIO®).

La raya de arriba es el Esquema y al oprimir el menos 🔄 así se observa la información.

| 1  |        |               |                 | +       |
|----|--------|---------------|-----------------|---------|
|    | А      | В             | с               | G       |
| 1  | Pais   | Estado        | Municipio       | Totales |
| 2  | México | Edo.de México | Chapultepec     | 3,517   |
| 3  | México | Edo.de México | Chapultepec     | 7,288   |
| 4  | México | Edo.de México | Chapultepec     | 4,237   |
| 5  | México | Edo.de México | Morelos         | 6,174   |
| 6  | México | Edo.de México | Morelos         | 3,072   |
| 7  | México | Edo.de México | Texcoco         | 2,842   |
| 8  | México | Edo.de México | Texcoco         | 3,194   |
| 9  | México | Jalisco       | Guadalajara     | 1,951   |
| 10 | México | Jalisco       | Guadalajara     | 4,773   |
| 11 | México | Jalisco       | Guadalajara     | 4,392   |
| 12 | México | Jalisco       | Guadalajara     | 4,083   |
| 13 | México | Jalisco       | Puerto Vallarta | 4,638   |
| 14 | México | Jalisco       | Puerto Vallarta | 5,371   |
| 15 | México | Jalisco       | Puerto Vallarta | 3,984   |
| 16 | México | Jalisco       | Puerto Vallarta | 5,785   |
| 17 | México | Jalisco       | Puerto Vallarta | 3,197   |
| 18 | México | Nuevo León    | Monterrey       | 3,778   |
| 19 | México | Nuevo León    | Monterrey       | 5,396   |
| 20 | México | Nuevo León    | Monterrey       | 3,586   |
| 21 | México | Nuevo León    | Guadalupe       | 4,464   |
| 22 | México | Nuevo León    | Guadalupe       | 5,625   |

Como ves, se ocultaron de una manera rápida las columnas de los enseres domésticos.

Para quitar los esquemas en la hoja de Excel, entrar a Esquema y seleccionar Desagrupar.

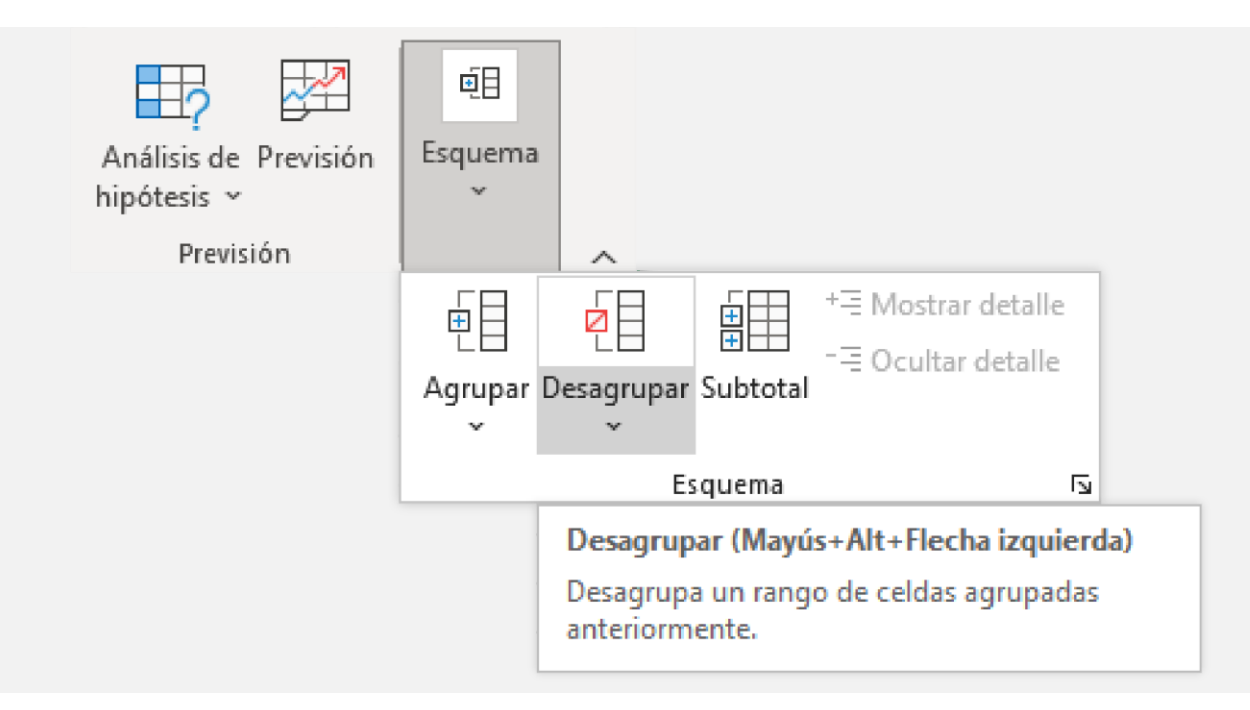

# Ejercicio

#### Descarga el siguiente archivo Ejercicio Esquemas.xlsx.

- 1. Agrega una fila arriba de las etiquetas y redacta "Ventas del 2017 al 2020" al centro.
- 2. Centrar los textos de cada título de celda.
- 3. Asignar a esas celdas anteriores un color verde, énfasis 6, claro 60%.
- 4. Determina en la columna H de cada renglón o fila los totales de ventas de los enseres domésticos.
- 5. En la columna I determina el promedio de las ventas de los tres enseres.
- 6. En la columna J el mínimo (por fila).
- 7. En la columna K el máximo (por fila).
- 8. Determina los subtotales por municipio o condado, usando Esquema.
- 9. Guarda tu archivo.

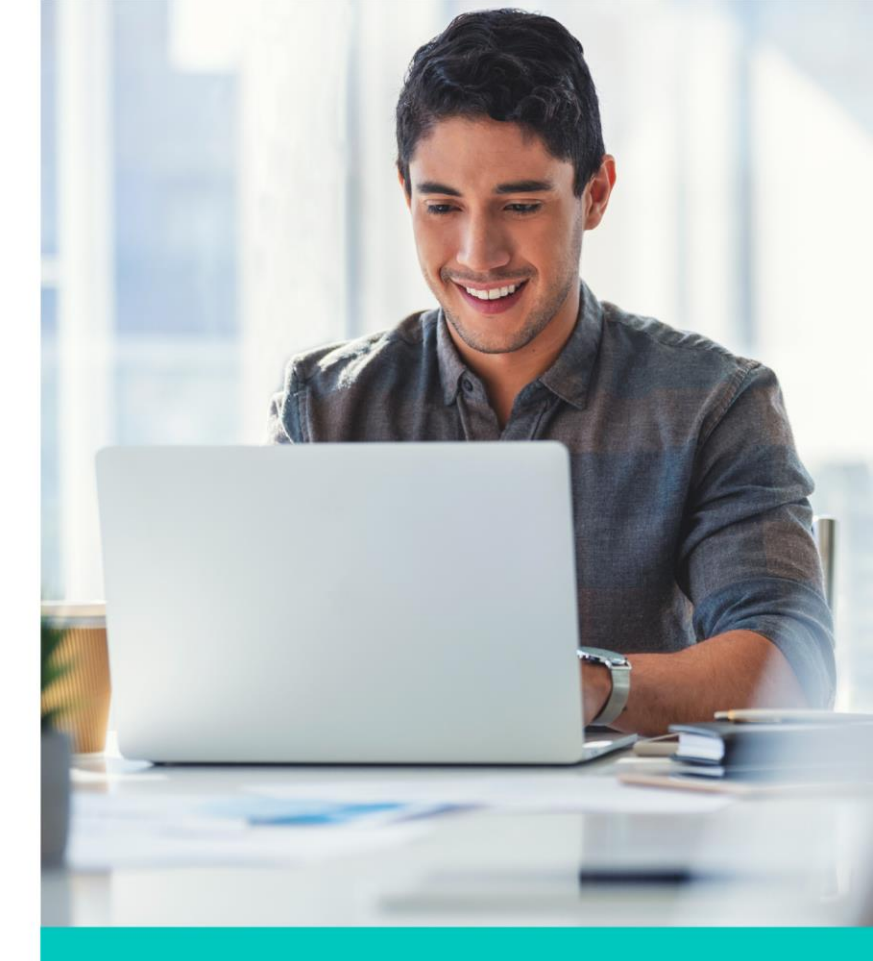

### Cierre

Como viste, los esquemas te ayudarán mucho en el manejo de las bases de datos, tanto para agrupar y desagrupar por filas o columnas, además de realizar cálculos de manera fácil como sumas, promedios, mínimos, máximos, entre otros.

Dominando los esquemas, tus bases de datos estarán más organizadas y tendrás un mejor manejo de estos, facilitando así tu trabajo del día a día.

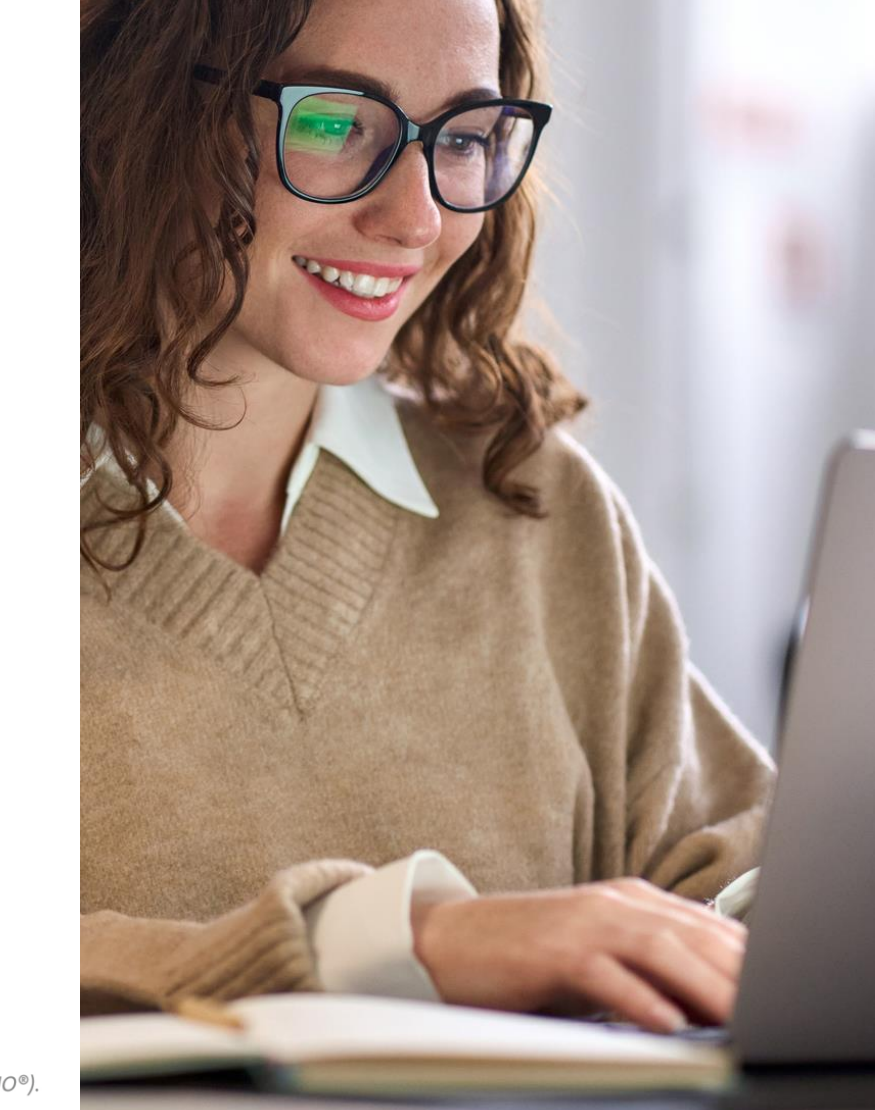

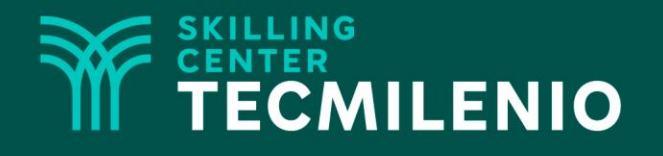

# Excel Avanzado

Buscar objetivo

### Módulo 3 / Semana 10

Derechos de Autor Reservados. ENSEÑANZA E INVESTIGACIÓN SUPERIOR A.C. (UNIVERSIDAD TECMILENIO®).

## Introducción

Supongamos que tienes un problema en Excel, en el cual te piden determinar una mejor utilidad o una mejor tasa de interés u otra variable a buscar, si lo haces de manera normal sería estar jugando con los números y estar moviendo los datos en cada momento, hasta que te dé el resultado deseado. Para evitar esto y de una forma más fácil, existe la herramienta Buscar objetivo.

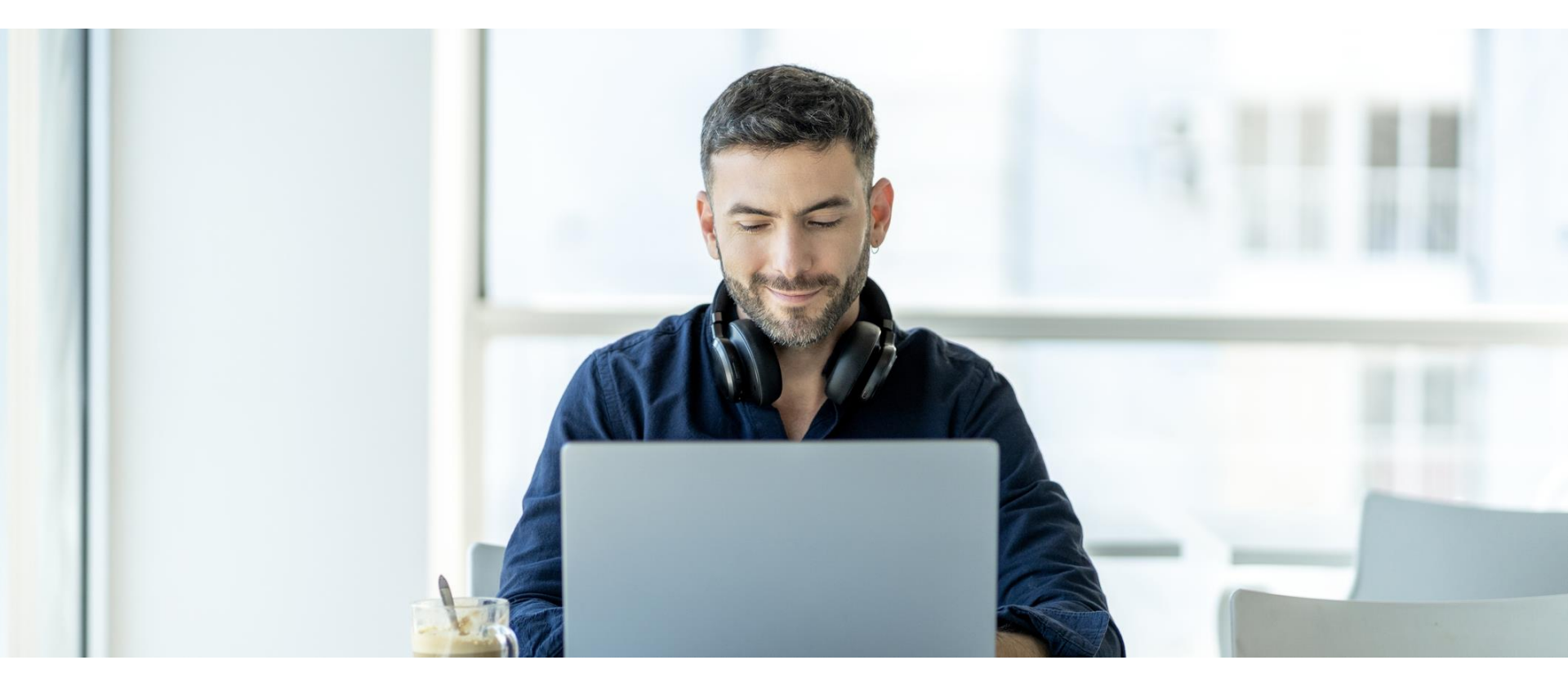

### Herramienta buscar objetivo

Es una herramienta de Excel que te sirve cuando tienes una variable a buscar; en caso de tener más variables sería la herramienta de **Solver** la que te puede servir. Para esto, si tienes un entorno de un problema con fórmulas y tu resultado no es el deseado, con Buscar objetivo lo puedes resolver. Para comprenderlo mejor, es necesario ver un ejemplo, el cual veremos más adelante.

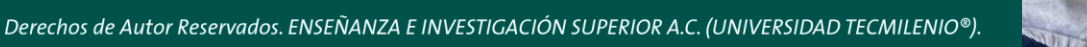

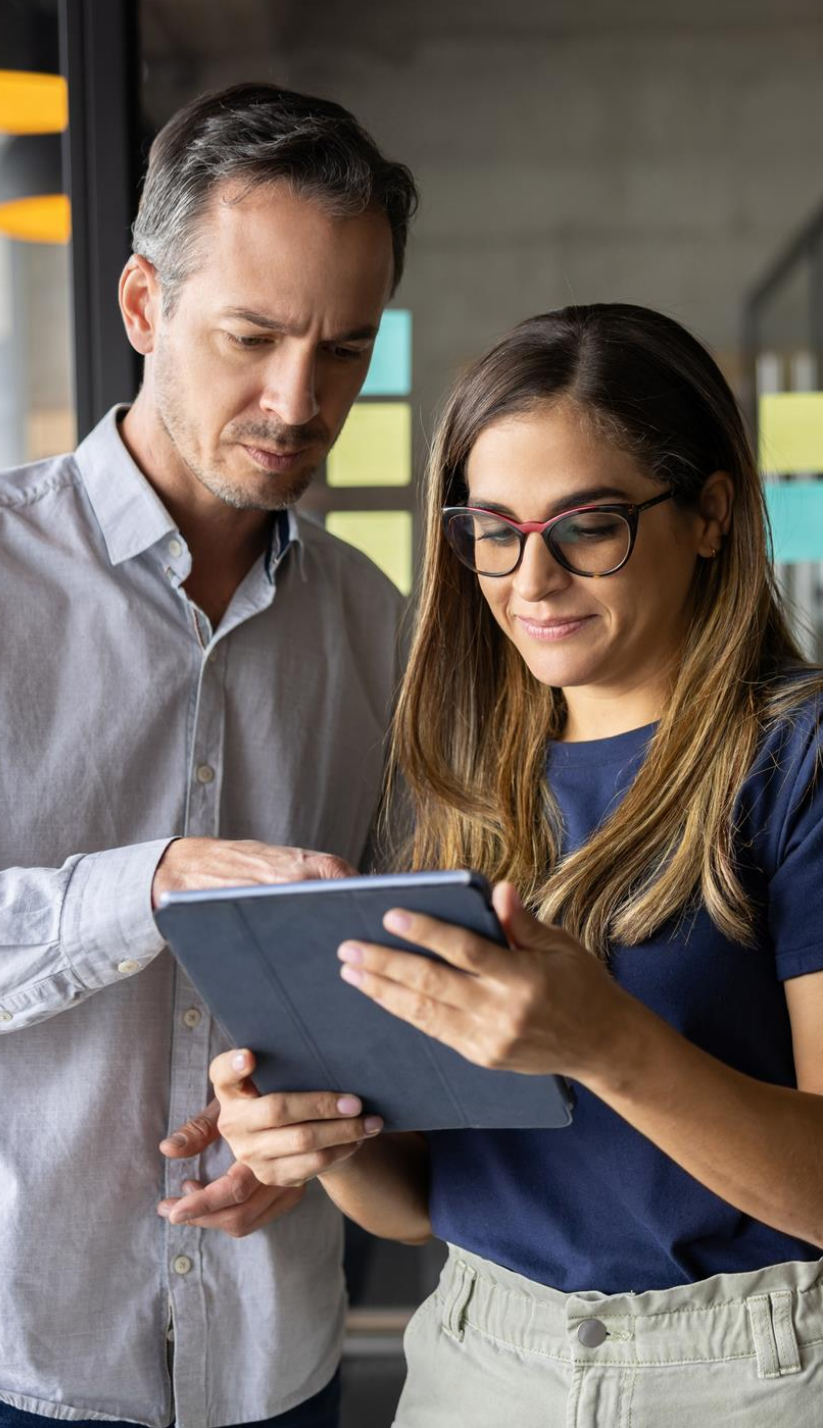

### Acceso a la herramienta de Buscar objetivo

Buscar objetivo la puedes encontrar en el menú principal en Datos, grupo de Previsión, y en el ícono de Análisis de hipótesis.

Revisar Vista Ayuda Datos ≣⊡ 1 -× R ∎¦⊟ Análisis de Previsión Texto en 7 columnas 🗟 **G** hipótesis ~ 6 Herramientas de datos Previsión

Al oprimir el ícono de Análisis de hipótesis se observa este submenú de opciones:

| Análisis de Previsión Esquema |            |   |  |  |  |  |  |  |
|-------------------------------|------------|---|--|--|--|--|--|--|
| Administrador de escenarios   |            |   |  |  |  |  |  |  |
| B <u>u</u> scar objetivo      |            |   |  |  |  |  |  |  |
| <u>T</u> abla                 | a de datos | 5 |  |  |  |  |  |  |

## Ejemplo

Luisa hace 160 delantales por mes, tiene gastos fijos de \$6,500.00 pesos y gastos variables de \$2,345.00 pesos. ¿En cuánto tiene que vender cada delantal para tener una utilidad de \$20,000.00 pesos?

Actualmente los vende a \$125.00 pesos cada uno.

![](_page_40_Picture_4.jpeg)

Recordar lo que desea ella es:

En cuanto tiene que vender cada delantal para tener una utilidad de \$20,000.00 pesos.

| Unidades fabricadas | 160         |                                         |
|---------------------|-------------|-----------------------------------------|
| Precio unitario     | \$ 125.00   |                                         |
| Total de ventas     | \$20,000.00 | (Unidades fabricadas x Precio Unitario) |
| Gastos fijos        | \$ 6,500.00 |                                         |
| Gastos variables    | \$ 2,345.00 |                                         |
| Total de gastos     | \$ 8,845.00 | (Gastos fijos más Gatos variables)      |
| Utilidad            | \$11,155.00 | (Total de ventas - Total de gastos)     |

Las celdas a seleccionar son las siguientes:

- 1. Definir la celda: es el valor a buscar (ligado a fórmulas), es la celda D11.
- 2. Con el valor : es el valor que se desea, para este caso es la utilidad \$20,000.
- 3. Cambiando la celda: es la celda del precio unitario para venta, para este caso D<sub>3</sub>.

|    | В                   | С | D           | E | F                                       |
|----|---------------------|---|-------------|---|-----------------------------------------|
| 1  |                     |   |             |   |                                         |
| 2  | Unidades fabricadas |   | 160         |   |                                         |
| 3  | Precio unitario     |   | \$ 125.00   |   |                                         |
| 4  |                     |   |             |   |                                         |
| 5  | Total de ventas     |   | \$20,000.00 |   | (Unidades fabricadas x Precio Unitario) |
| 6  |                     |   |             |   |                                         |
| 7  | Gastos fijos        |   | \$ 6,500.00 |   |                                         |
| 8  | Gastos variables    |   | \$ 2,345.00 |   |                                         |
| 9  | Total de gastos     |   | \$ 8,845.00 |   | (Gastos fijos más Gatos variables)      |
| 10 |                     |   |             |   |                                         |
| 11 | Utilidad            |   | \$11,155.00 |   | (Total de ventas - Total de gastos)     |
| 12 |                     |   |             |   |                                         |
| 13 |                     |   |             |   | Burren abiation 3 ×                     |
| 14 |                     |   |             |   | Buscar objetivo r A                     |
| 15 |                     |   |             |   | Definir la celda: \$D\$11 🛨             |
| 16 |                     |   |             |   | Con el valor: 20000                     |
| 17 |                     |   |             |   | Cambiando la celda: CDC2                |
| 18 |                     |   |             |   |                                         |
| 19 |                     |   |             |   | Aceptar Cancelar                        |
| 20 |                     |   |             |   |                                         |

Y así queda el precio unitario, que sería de \$180.28 pesos de venta para cada delantal, por lo que tendría una utilidad de \$20,000.00 pesos (valor de la celda D11).

|    | A B                 | С | D           | Е | F                                       |  |
|----|---------------------|---|-------------|---|-----------------------------------------|--|
| 1  |                     |   |             |   |                                         |  |
| 2  | Unidades fabricadas |   | 160         |   |                                         |  |
| 3  | Precio unitario     |   | \$ 180.28   |   |                                         |  |
| 4  |                     |   |             |   |                                         |  |
| 5  | Total de ventas     |   | \$28,845.00 |   | (Unidades fabricadas x Precio Unitario) |  |
| 6  |                     |   |             |   |                                         |  |
| 7  | Gastos fijos        |   | \$ 6,500.00 |   |                                         |  |
| 8  | Gastos variables    |   | \$ 2,345.00 |   |                                         |  |
| 9  | Total de gastos     |   | \$ 8,845.00 |   | (Gastos fijos más Gatos variables)      |  |
| 10 |                     |   |             |   |                                         |  |
| 11 | Utilidad            |   | \$20,000.00 |   | (Total de ventas - Total de gastos)     |  |
| 12 |                     |   |             |   |                                         |  |
| 13 |                     |   |             |   |                                         |  |

# Ejercicio

- 1. Descarga el siguiente archivo: <u>Ejercicios\_Buscar\_objetivo.xlsx</u>
- 2. Realiza cada uno de los cuatro ejercicios respondiendo a las preguntas planteadas.
- 3. Guarda tu ejercicio.
- 4. Utiliza dos ejemplos similares en tus archivos de trabajo y aplica la función Buscar objetivo.

![](_page_44_Picture_5.jpeg)

### Cierre

Puntos importantes a considerar con la herramienta de Buscar objetivo:

- Son para casos de una variable a resolver.
- La primera celda que te piden en esta herramienta es dato a calcular (está ligado a fórmulas que tú definiste).
- El segundo campo es el dato de la restricción.
- El tercer campo es la celda donde se necesita el resultado.

![](_page_45_Picture_6.jpeg)